- 통일 한반도 또 하나의 세계 -

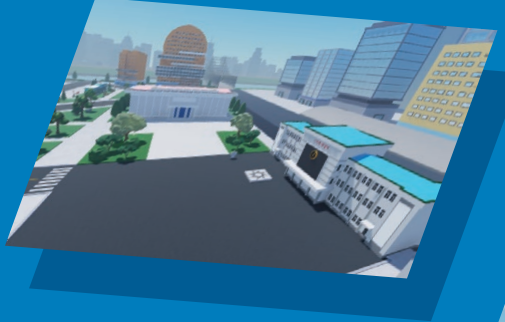

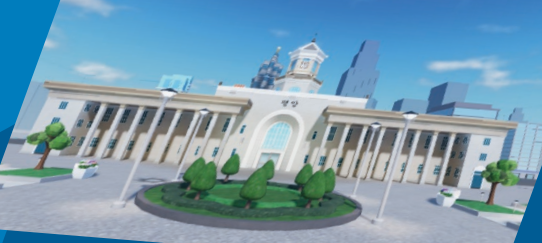

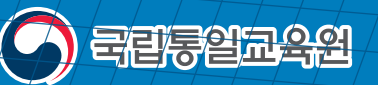

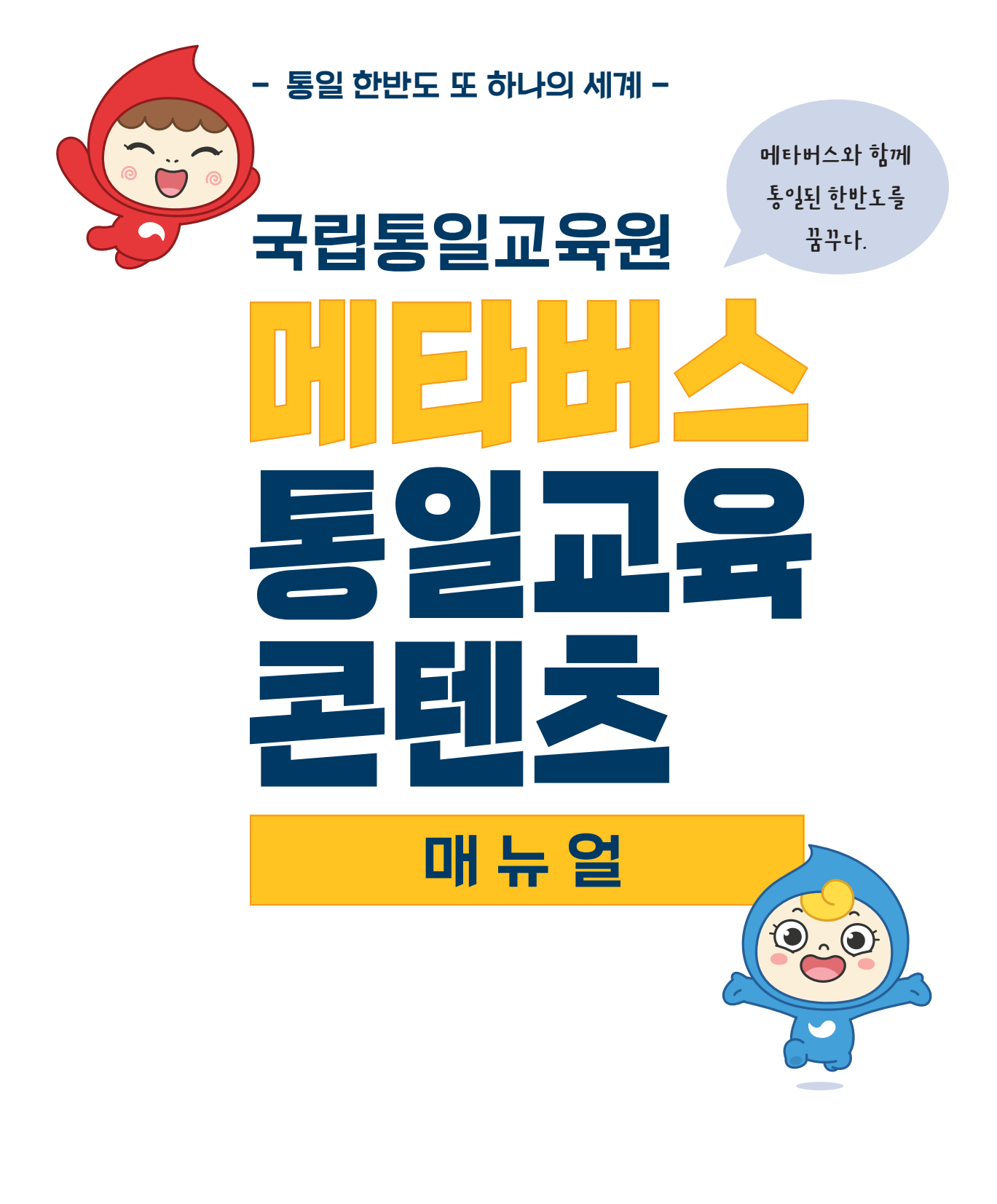

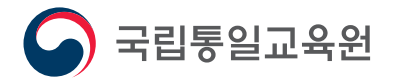

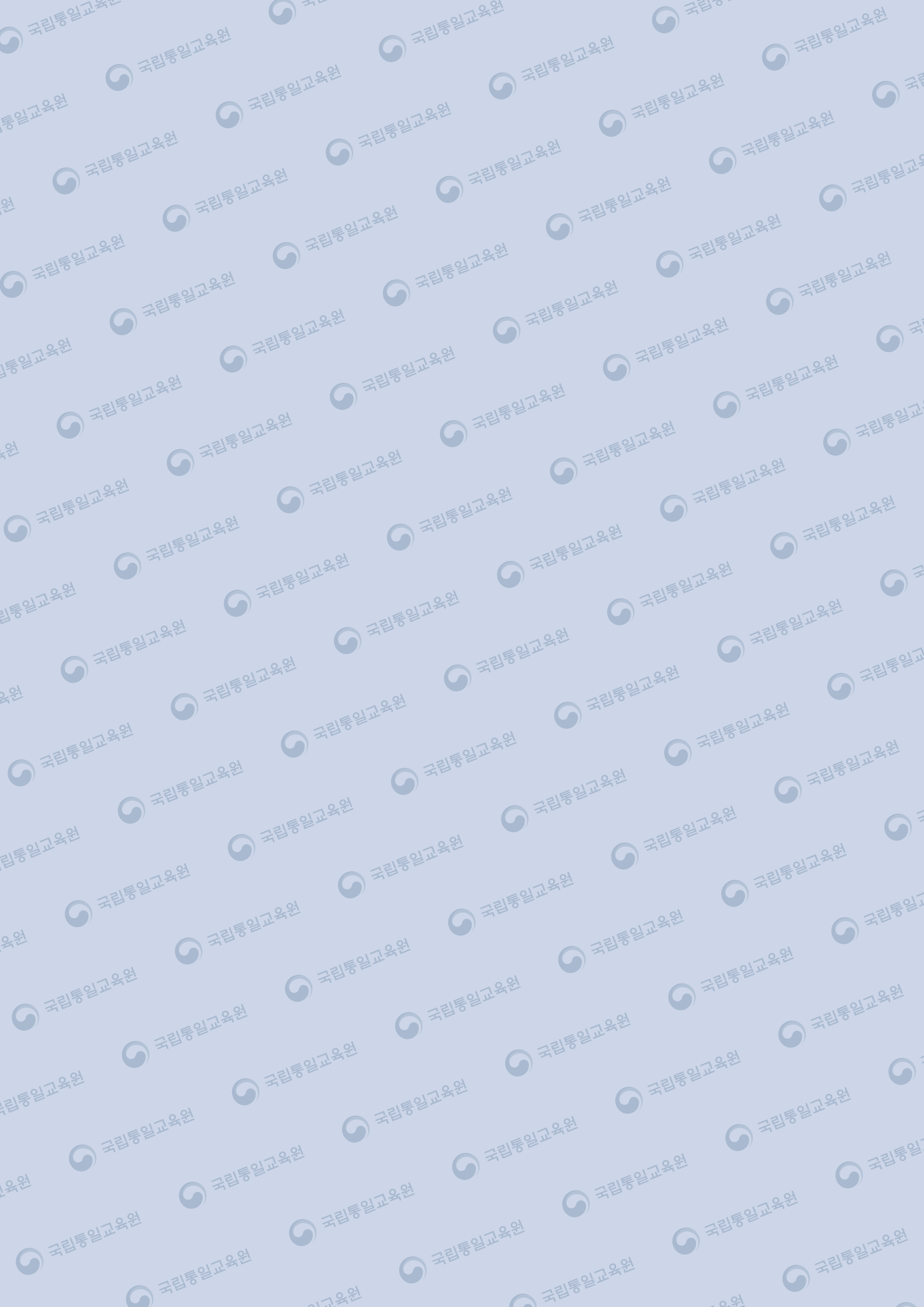

## 목차

| 회원가입 및 게임 시작하기 (데스크탑 컴퓨터)            | <br>04 |
|--------------------------------------|--------|
| 조작 방법 (데스크탑 컴퓨터)                     | <br>07 |
| 회원가입 및 게임 시작하기 (휴대전화 및 테블릿PC)        | <br>08 |
| 사용자 인터페이스 (User Interface)           | <br>10 |
| 사람이 아닌 캐릭터 (NPC)                     | <br>13 |
| 도시 간 이동                              | <br>14 |
| 게임방법                                 | <br>14 |
| - 평양 미션1 : 평양 올레길 탐방                 | <br>17 |
| - 평양미션2 : 드론 특급배달 서비스                | <br>19 |
| - 개성 미션1 : 만월대의 유물                   | <br>22 |
| - 개성 미션2 : 개성맛집 종업원                  | <br>25 |
| - 신의주 미션1 : 고려역사 관광                  | <br>29 |
| - 신의주 미션2 : 북한말 퀴즈                   | <br>32 |
| - <sub>원산 미션1</sub> : 원산에서 만난 외국인 친구 | <br>34 |
| - 원산 미션2 : OX퀴즈                      | <br>37 |
| - 나선 미션1 : 철도 여행자가 잃어버린 가방           | <br>40 |
| - 나선 미션2 : 북한의 천연자원                  | <br>43 |
| 게임진행 팁                               | <br>46 |
| 게임활용 팁                               | <br>49 |

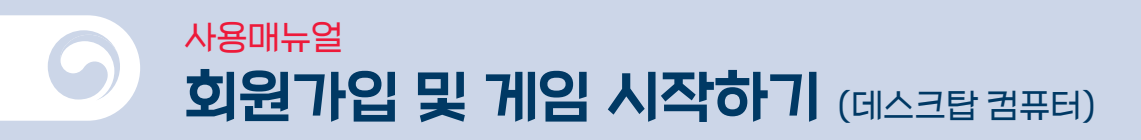

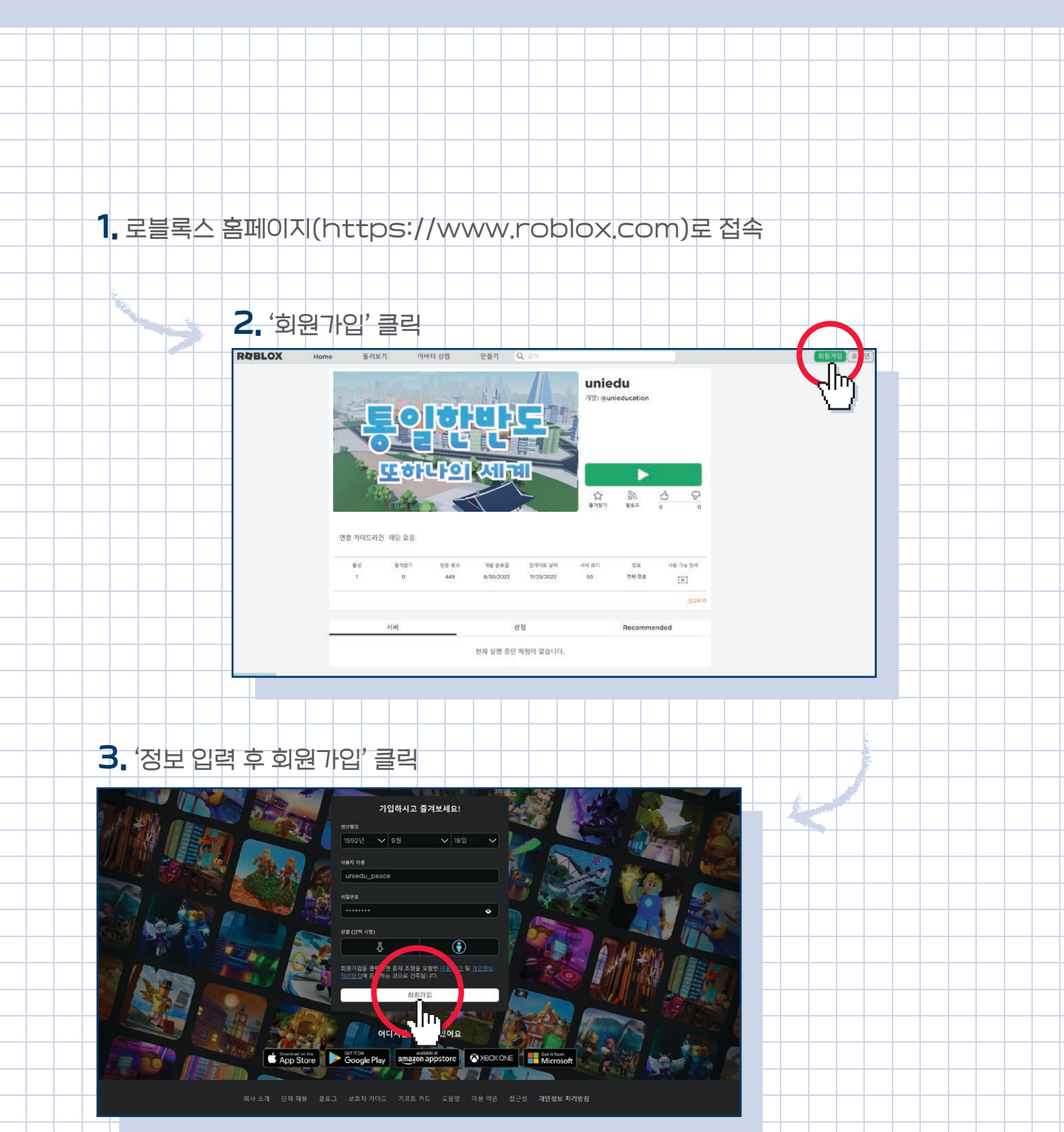

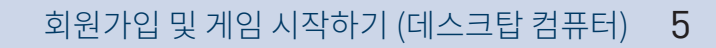

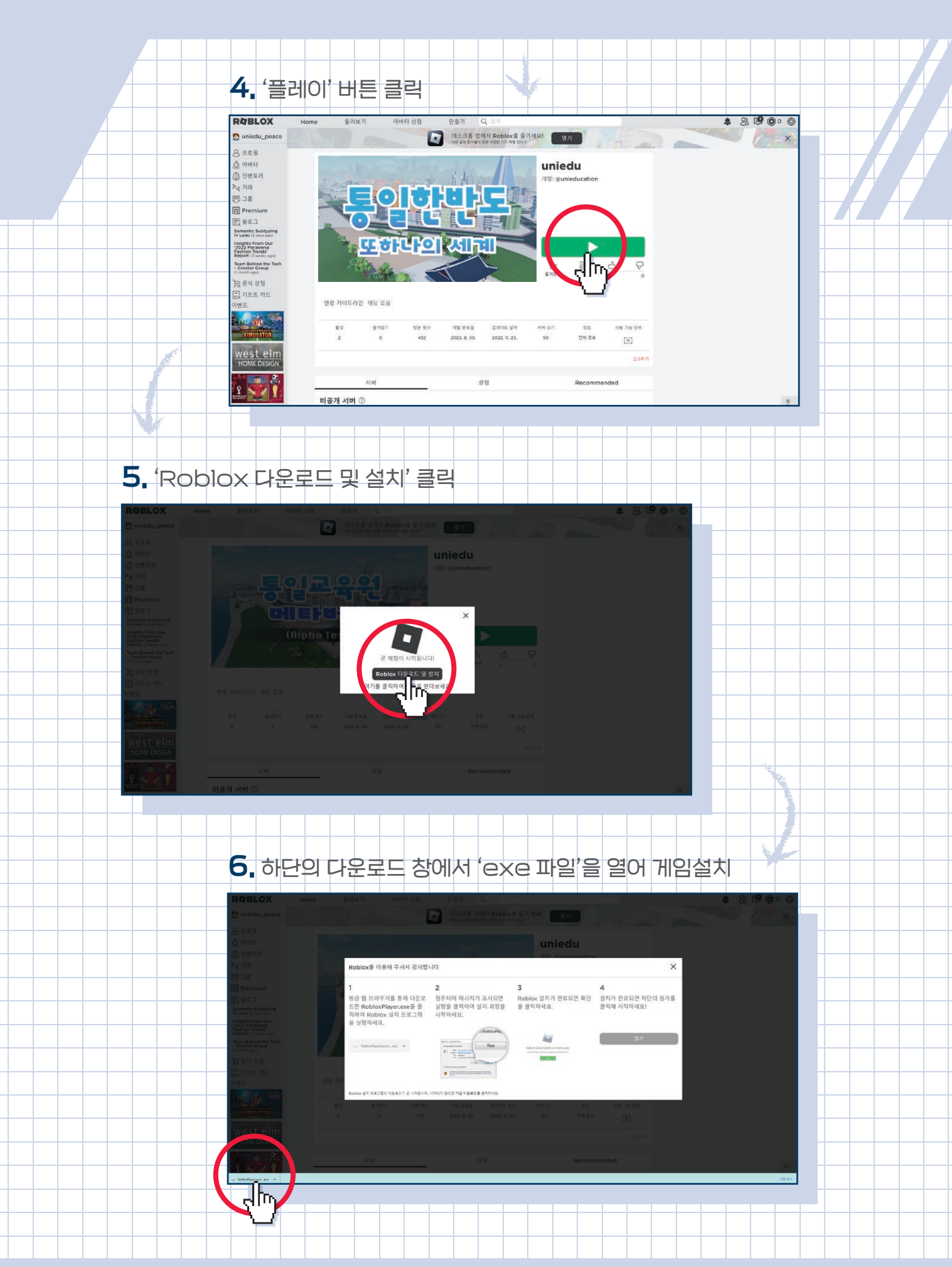

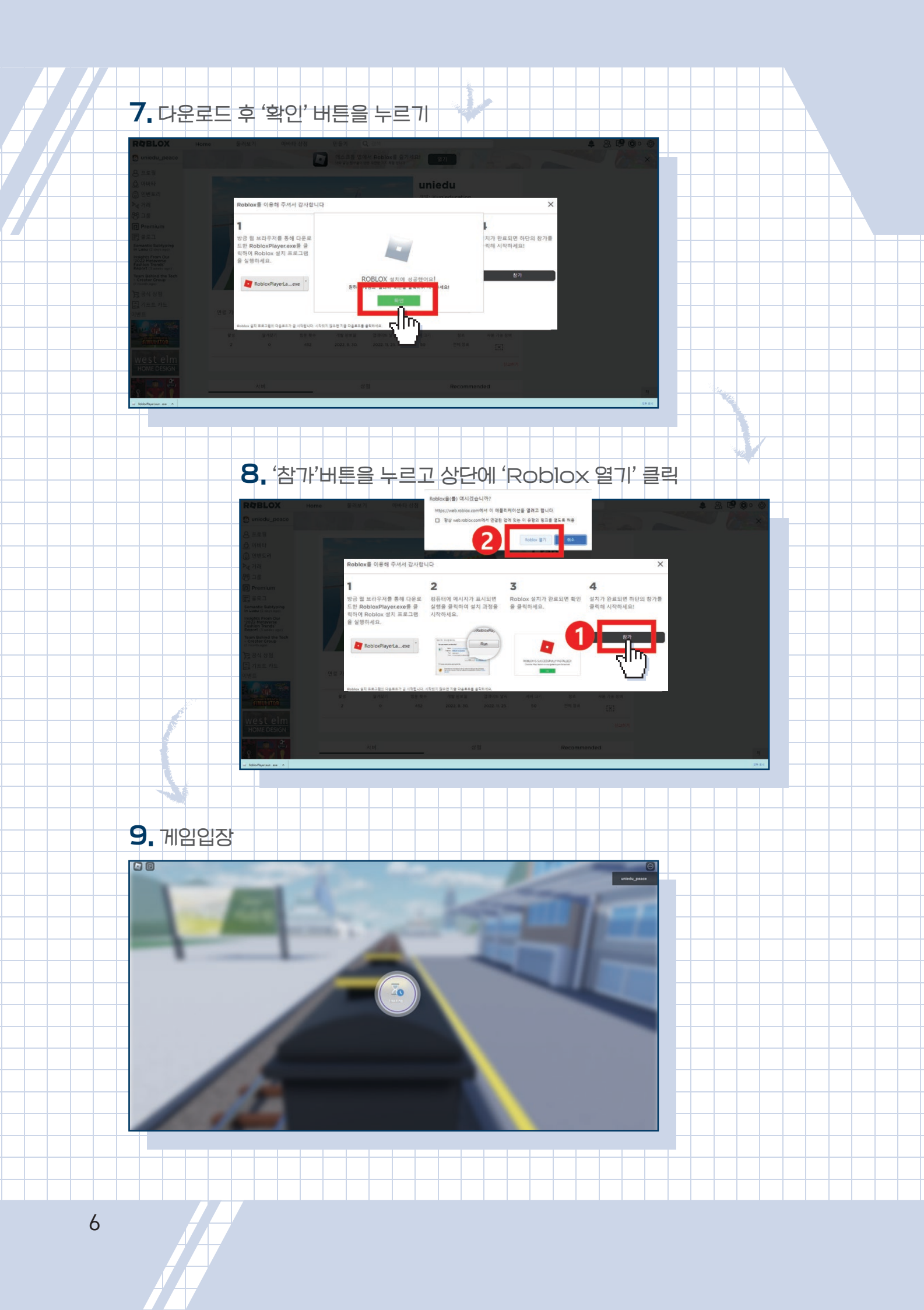

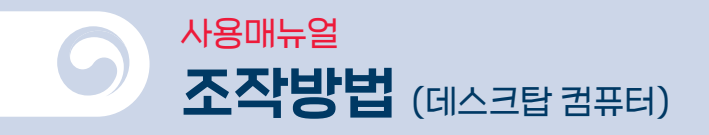

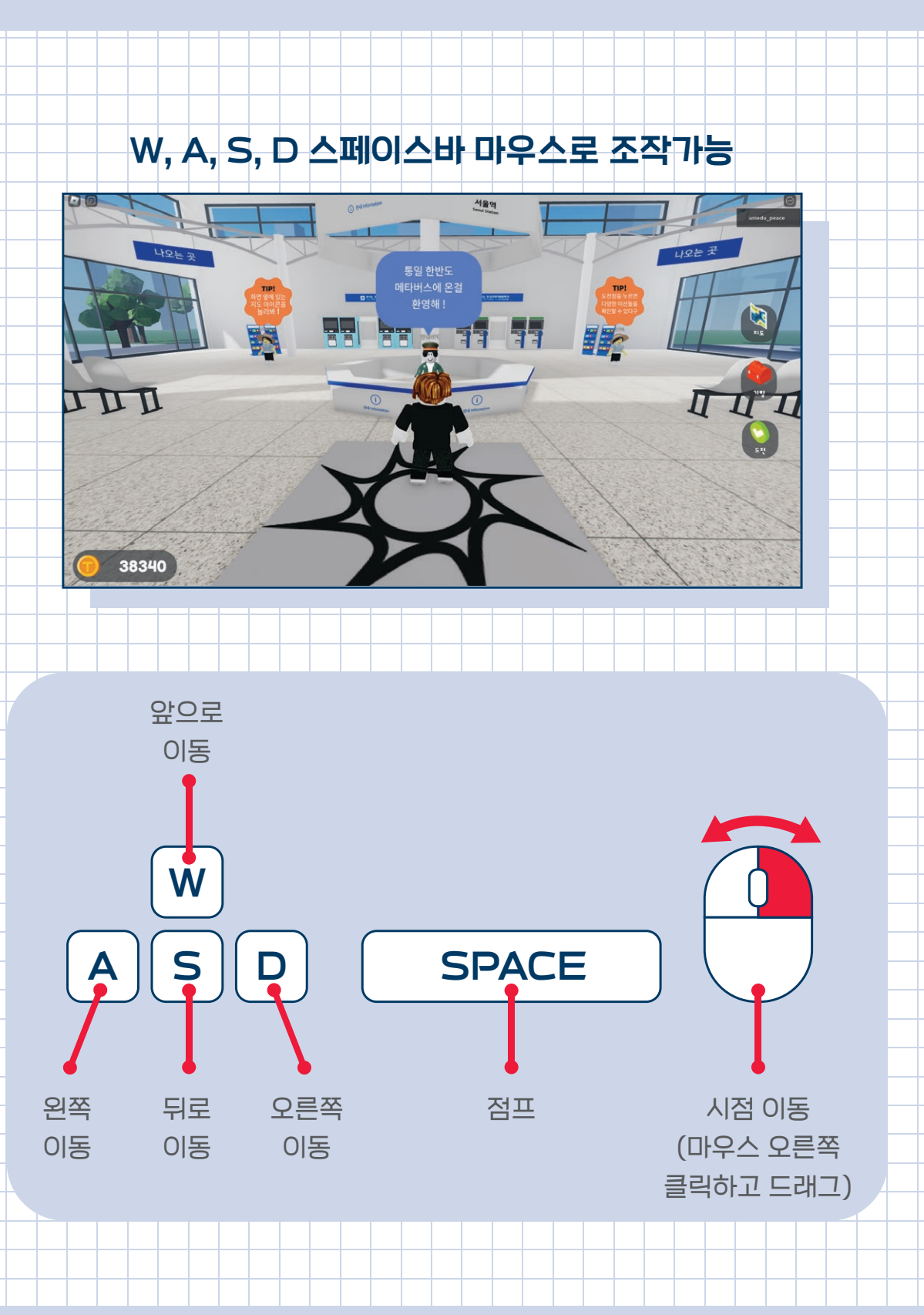

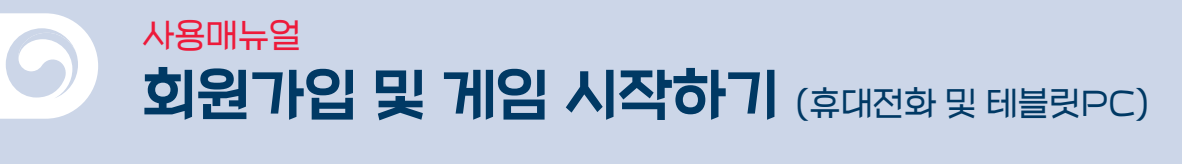

#### 1. 구글 플레이스토어(안드로이드)/ APPSTORE(IOS)에서 'ROBLOX'을 검색하여 앱을 다운로드

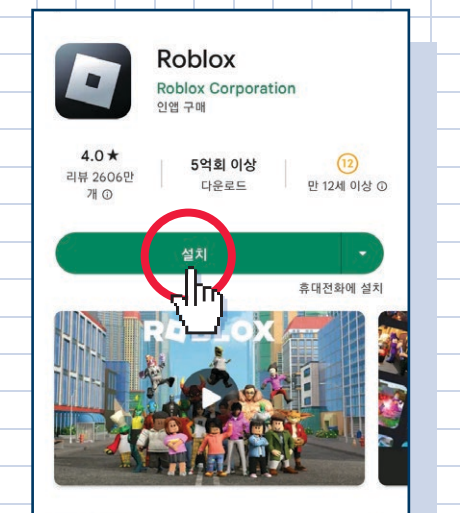

게임소개 → Roblox에서 체험을 제작하고 공유하며 상상하던 모든 걸 이루세요.

어드벤처 부문 인기 앱/게임 3위 시뮬레이션

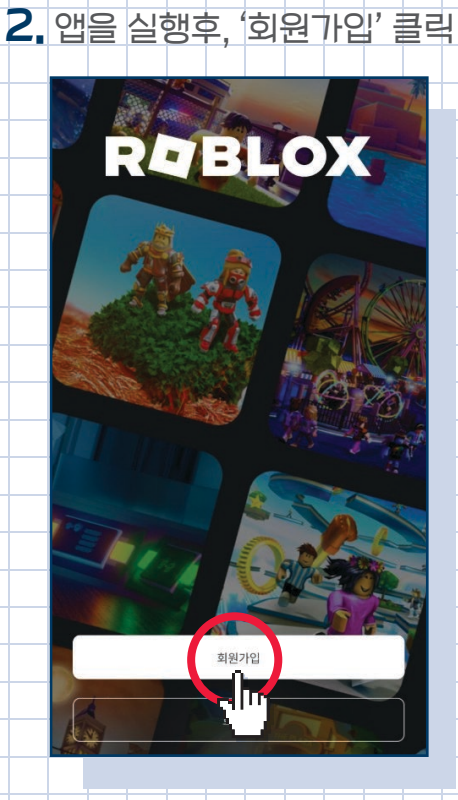

회원가입 및 게임 시작하기 (휴대전화 및 테블릿PC) 9

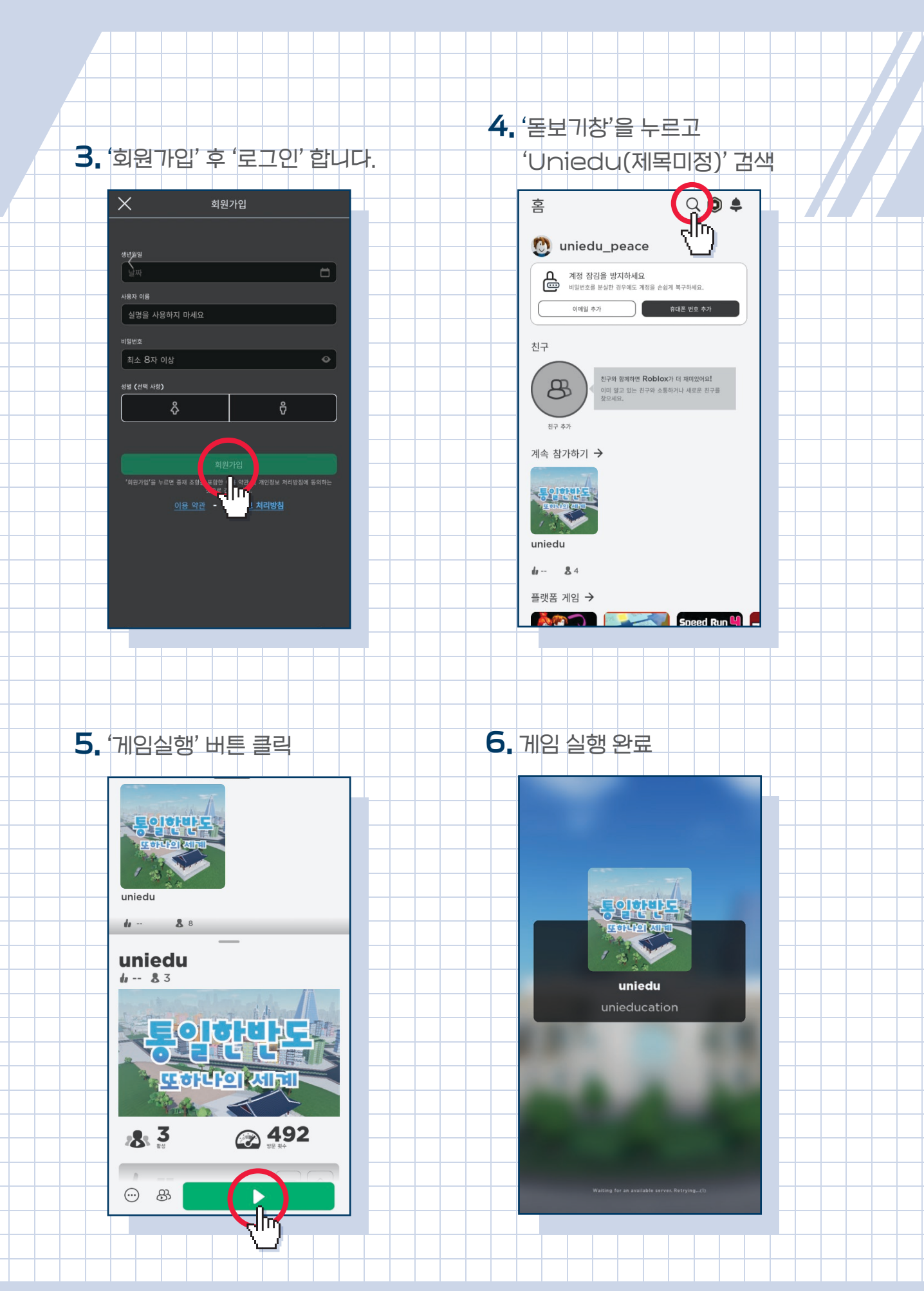

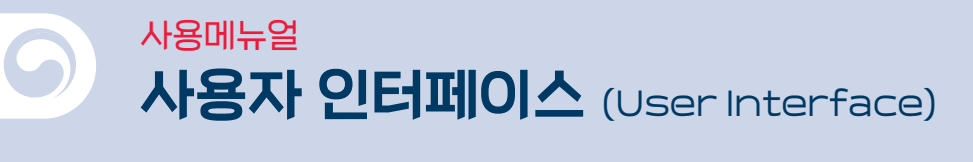

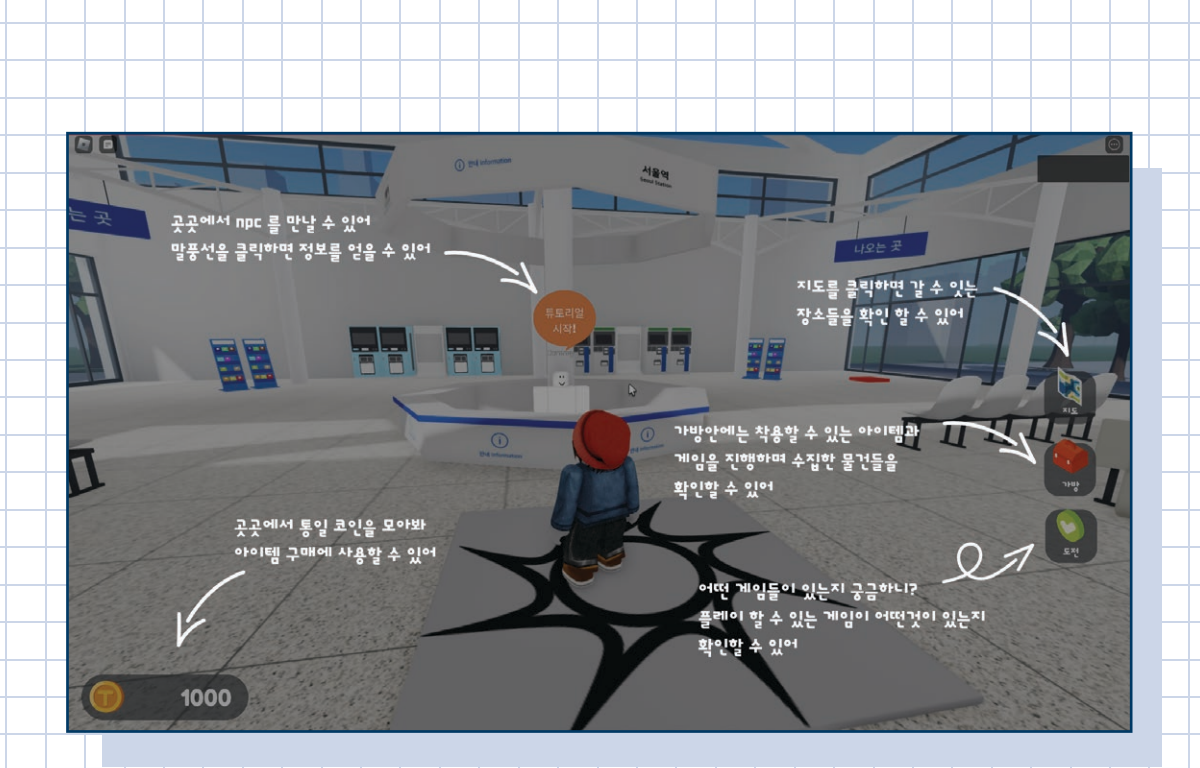

**'지도'** 아이콘을 누르면 원하는 맵으로 이동 가능 '지도' 아이콘 – '원하는 지역' – 'GO'아이콘 순서대로 클릭

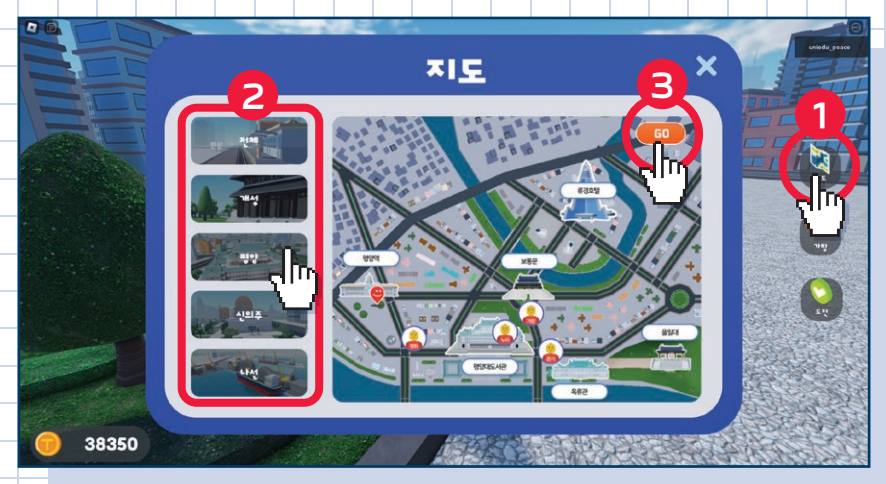

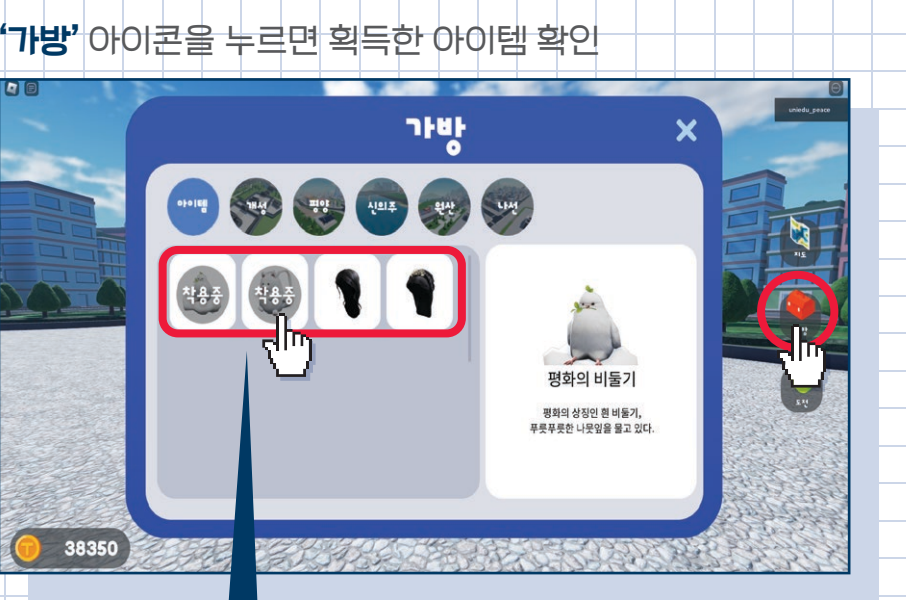

'아이템'을 선택하면 해당아이템 착용 가능

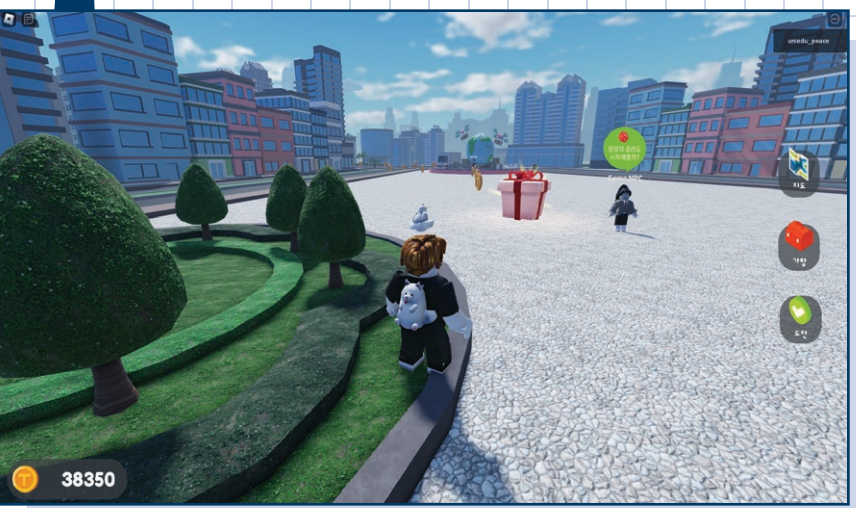

'해당 지역'에서 미션을 통해 획득한 '수집 아이템'을 확인할 수 있음

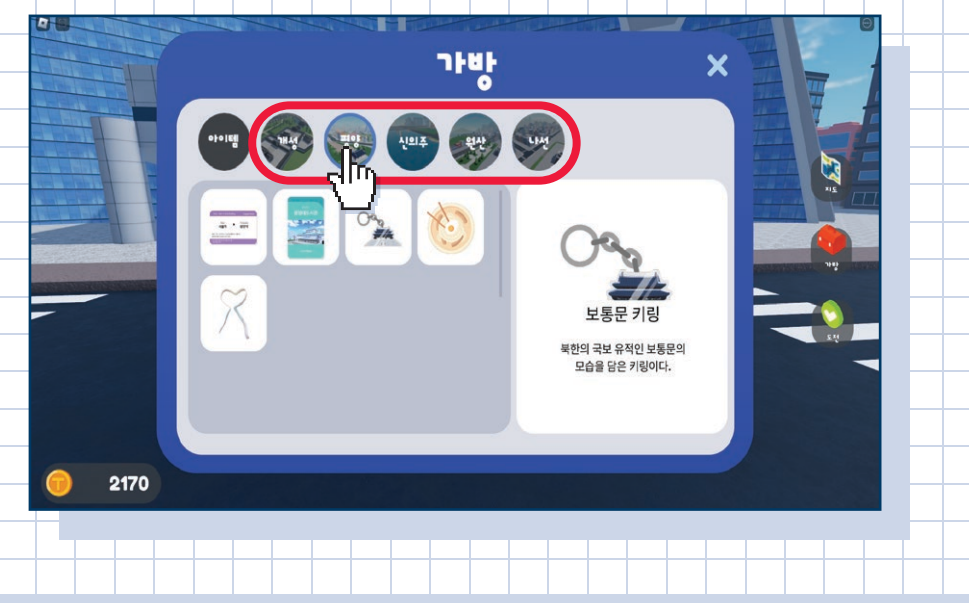

사용자 인터페이스 (User Interface) 11

#### **'코인'** 획득한 코인으로 '코디아이템' 구매 가능

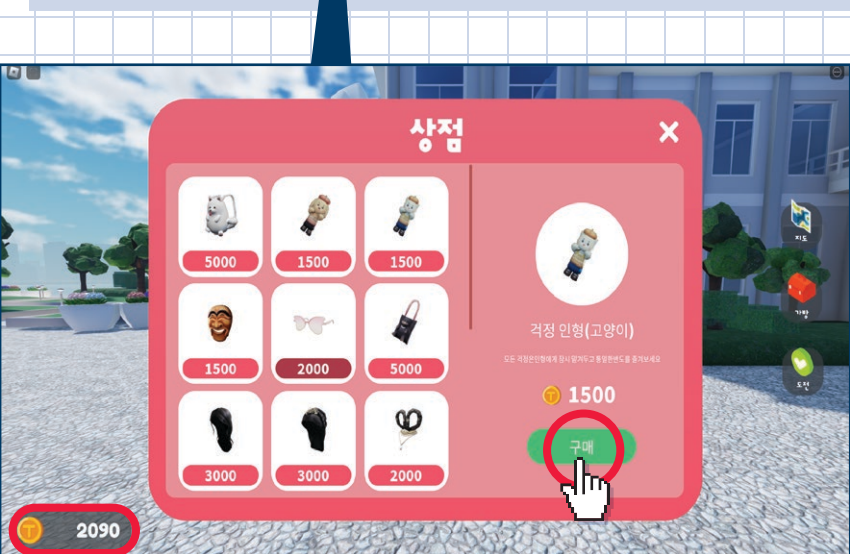

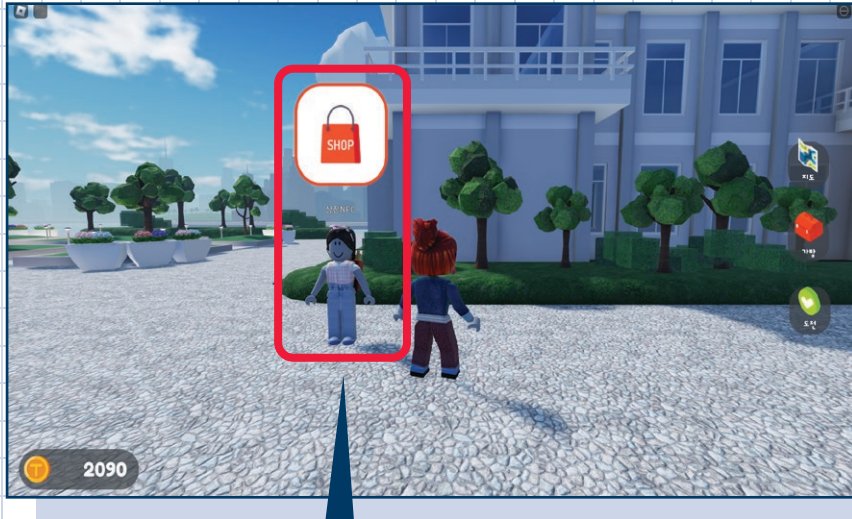

## '상점NPC'를 통해 상점에서 '코디아이템' 구매 가능

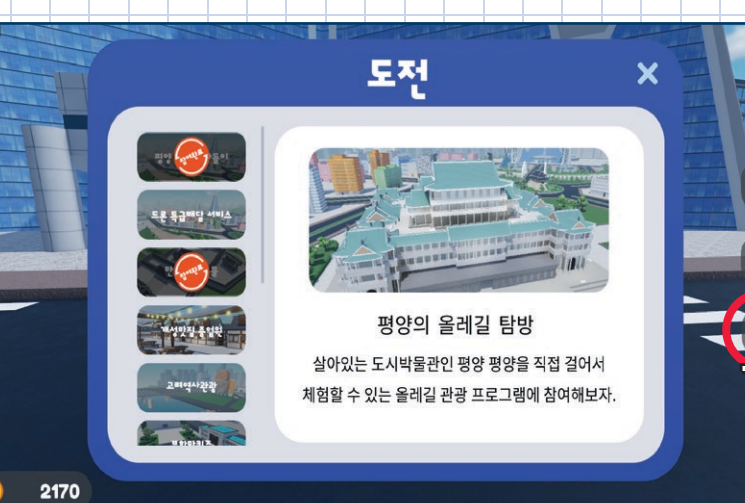

**'도전'** 아이콘을 누르면 진행해야할 미션과 참여완료한 미션 확인 가능

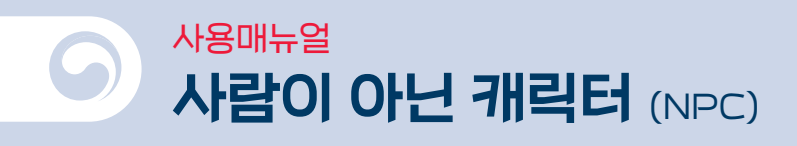

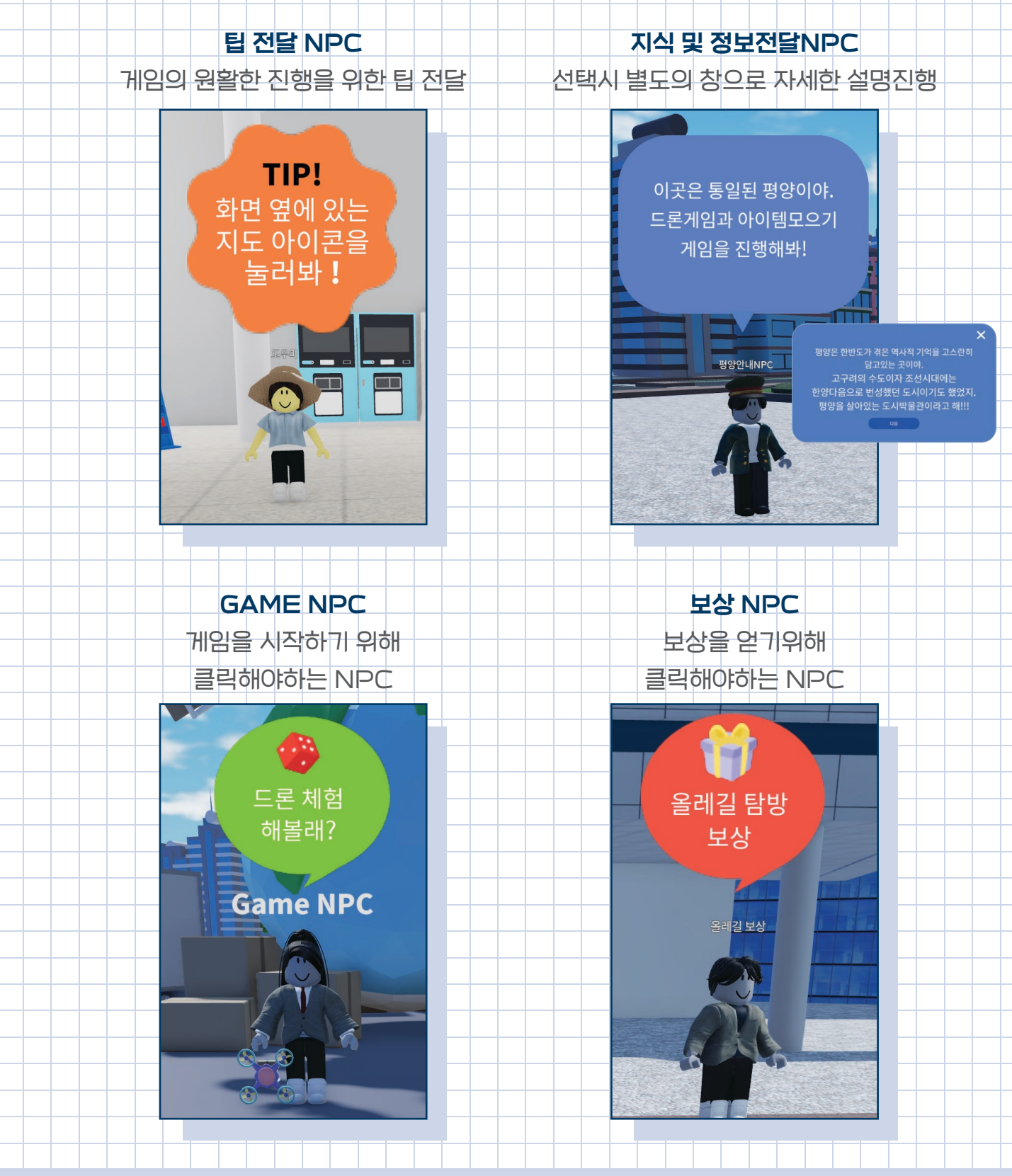

사람이 아닌 캐릭터 (NPC) 13

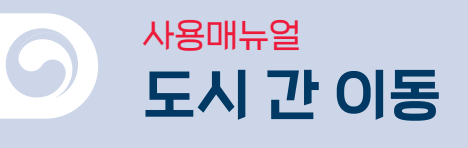

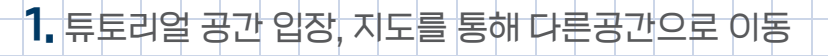

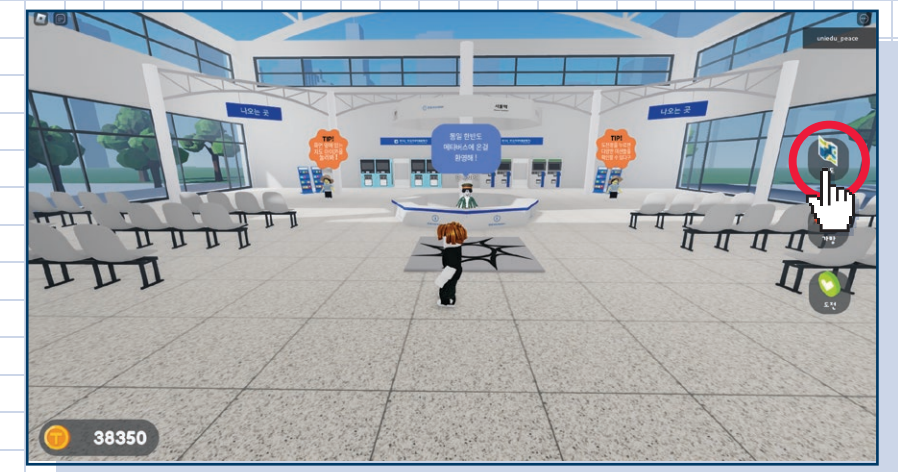

## 2. 지도를 누르면 가고자 하는 지역을 클릭

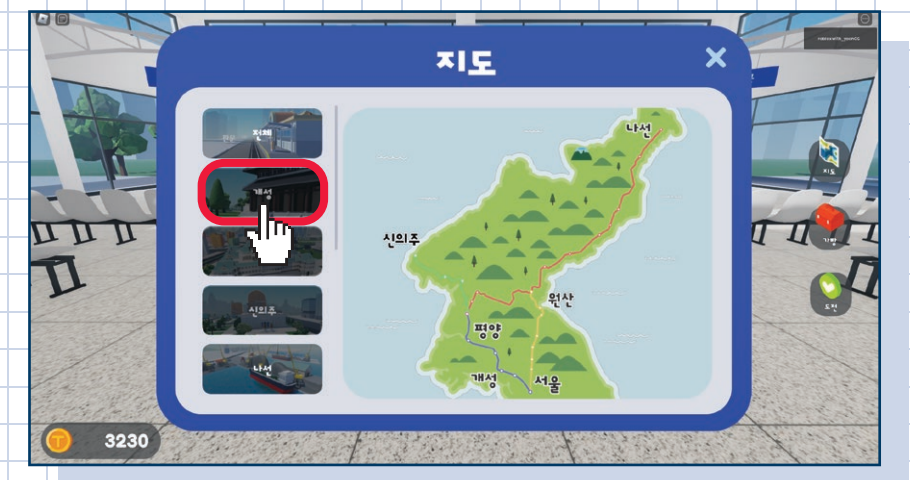

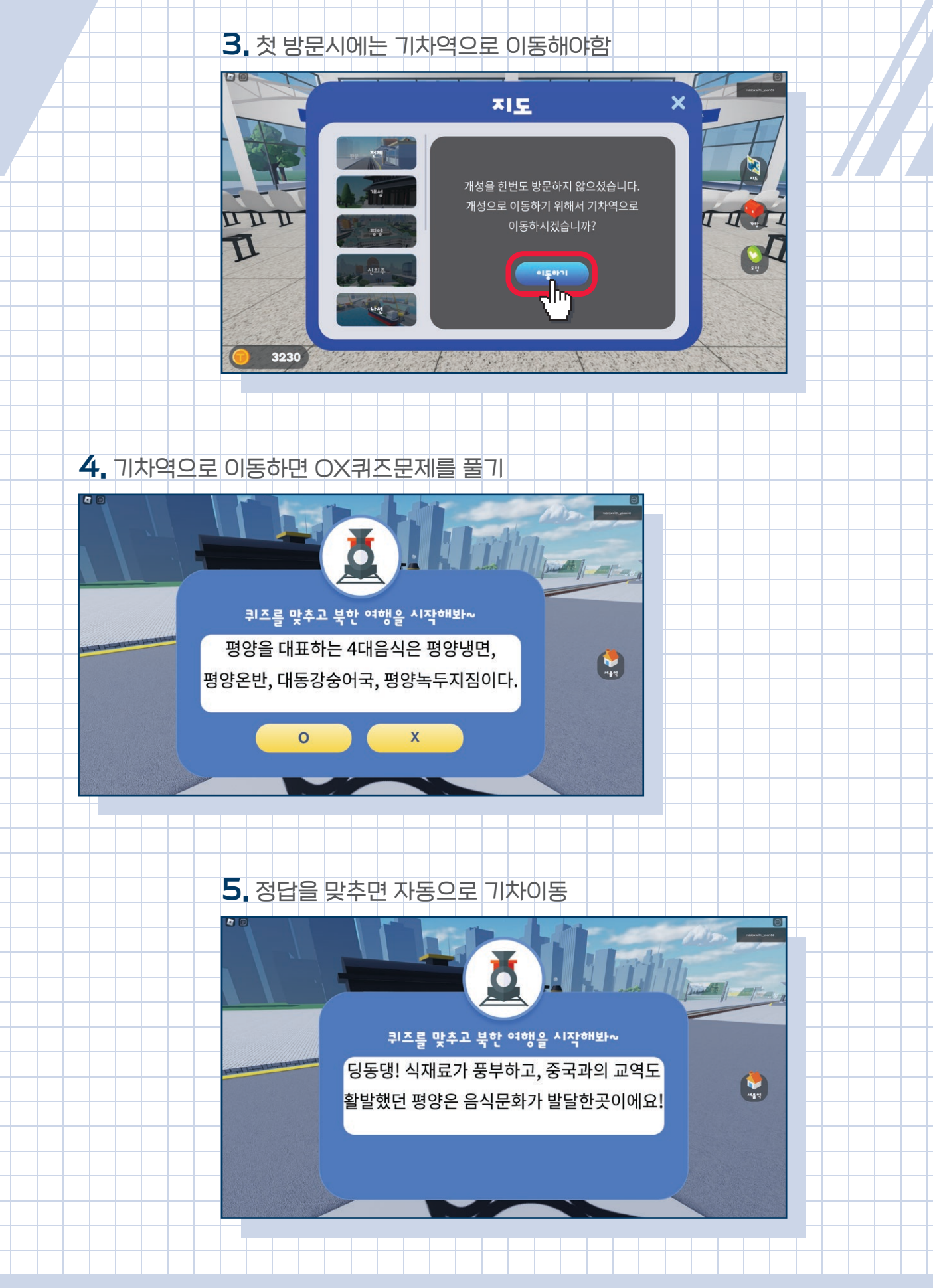

도시간이동 15

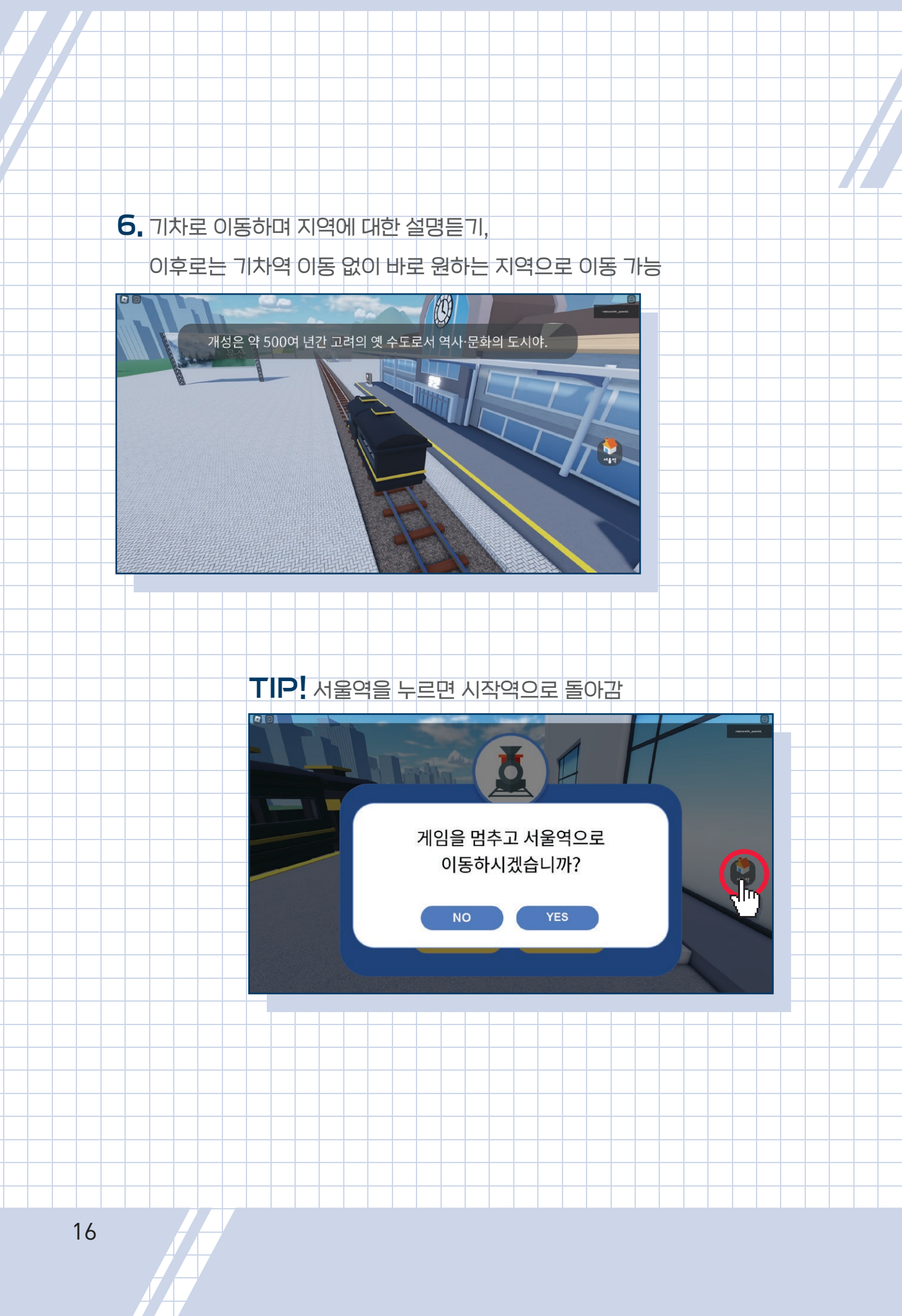

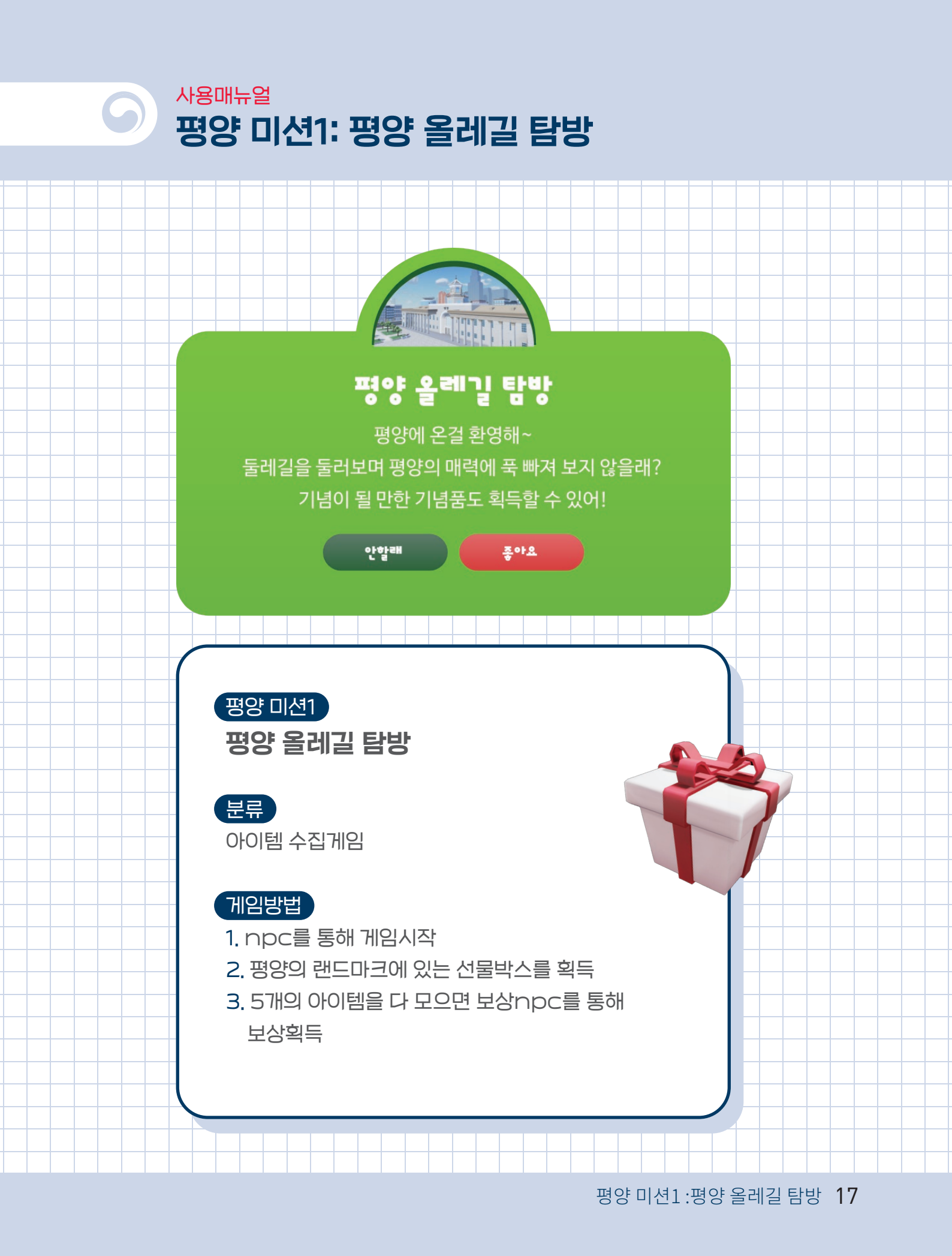

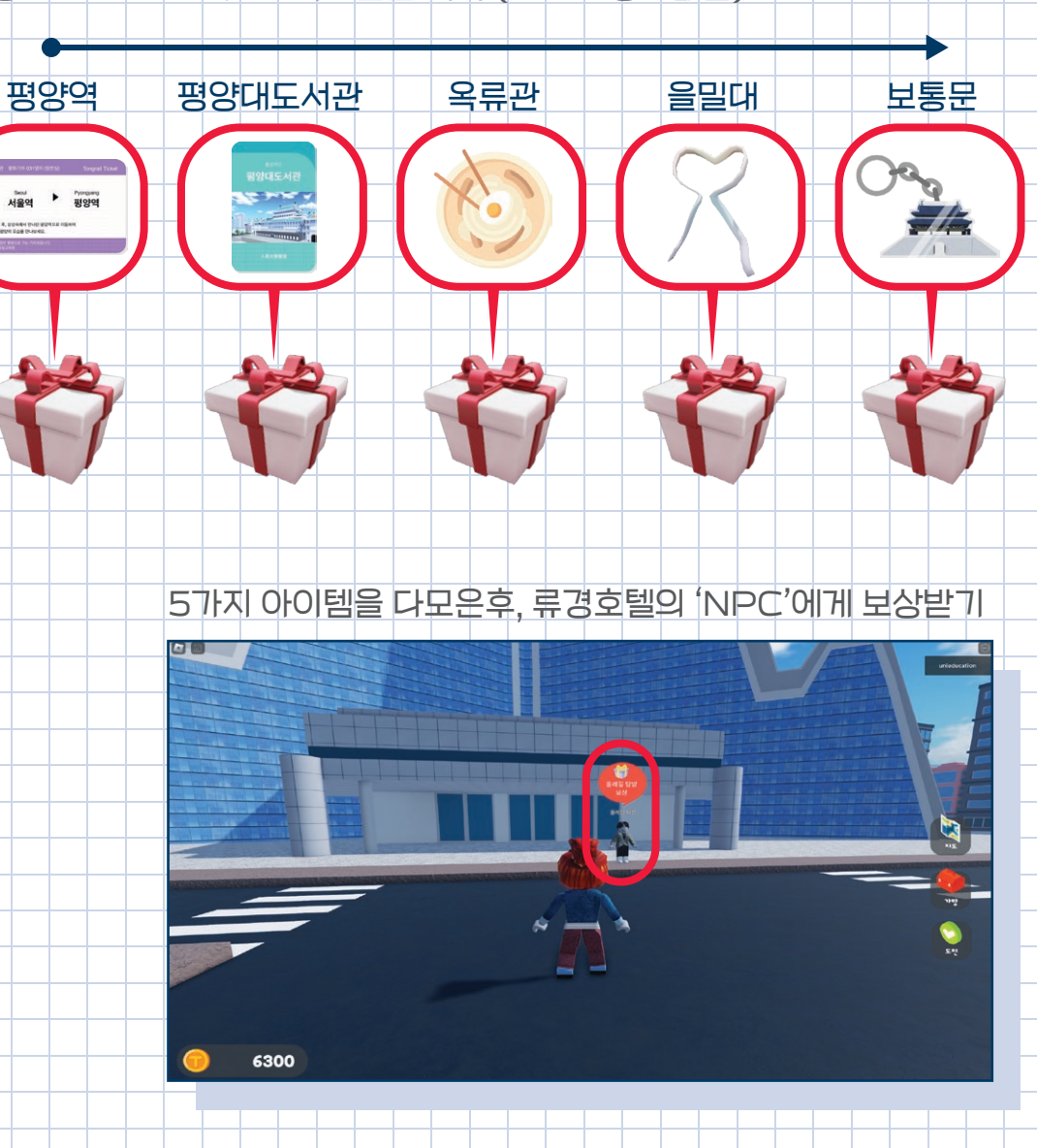

평양의 랜드마코에 있는 박스들을 획득 (순서는 상관없음)

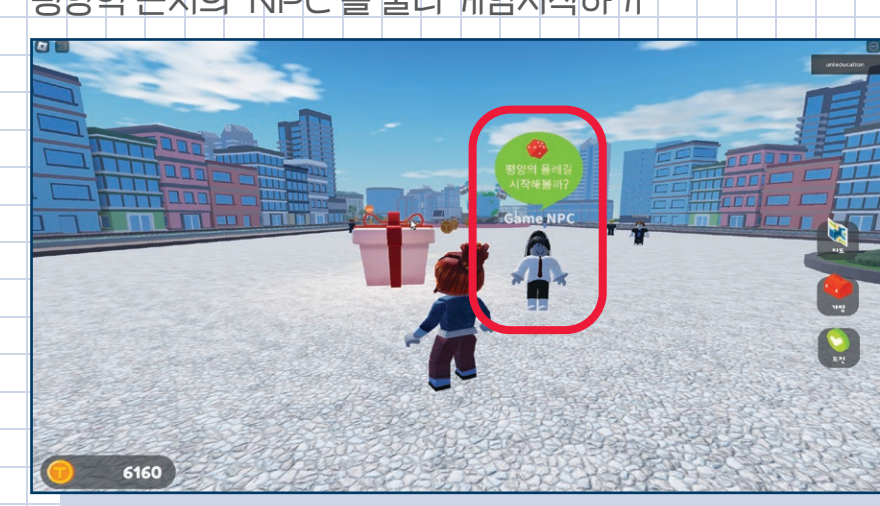

평양역 근처의 'NPC'를 눌러 게임시작하기

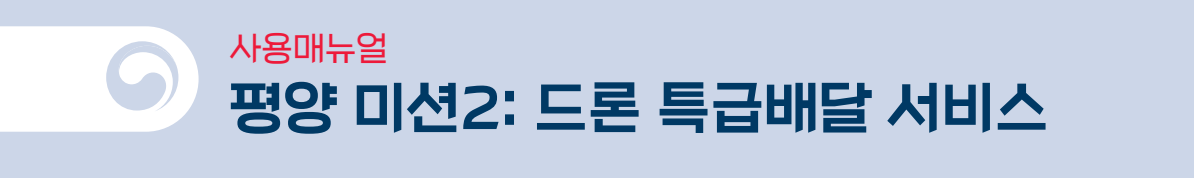

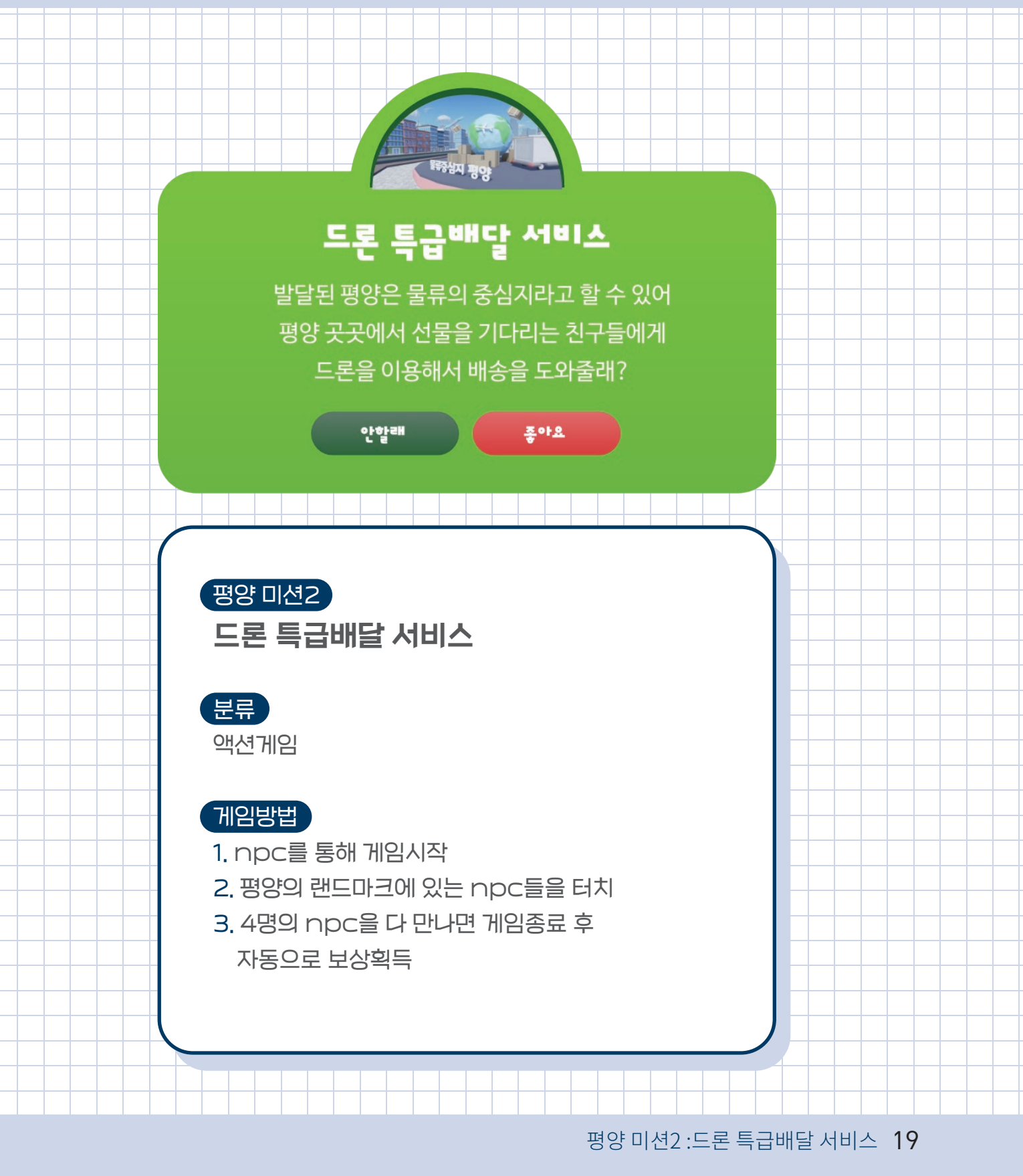

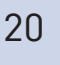

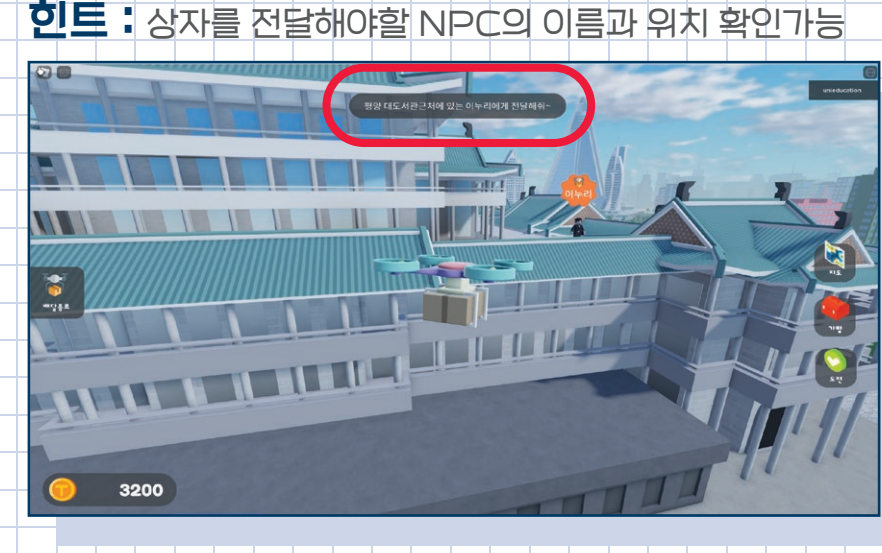

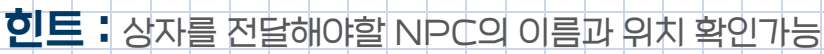

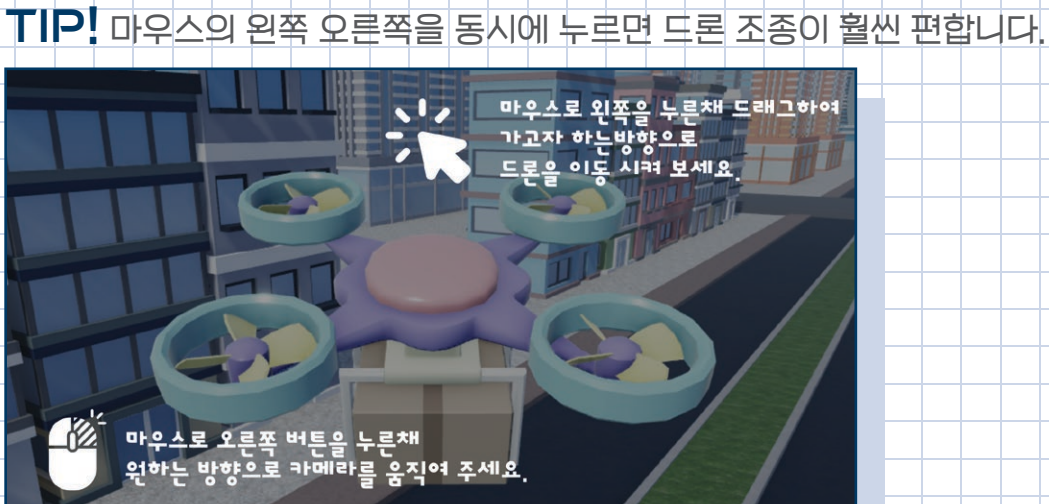

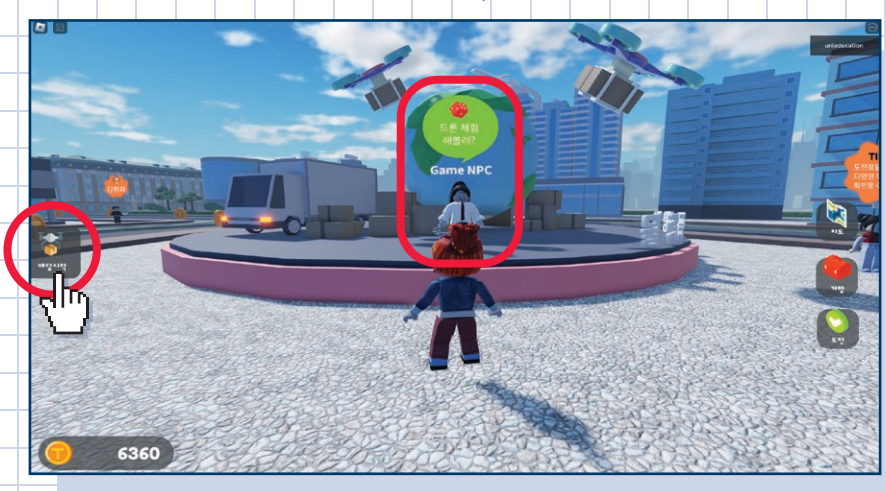

NPC를 눌러 도론을 받은후, 배달시작을 눌러 게임시작

평양 미션2: 드론 특급배달 서비스 21

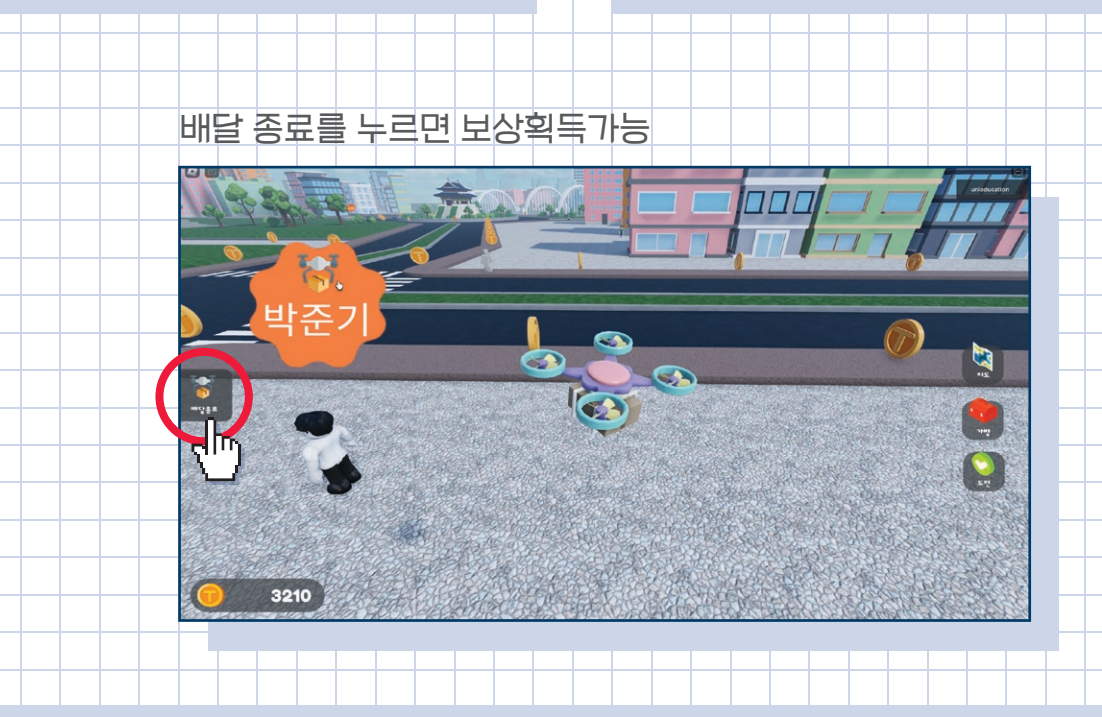

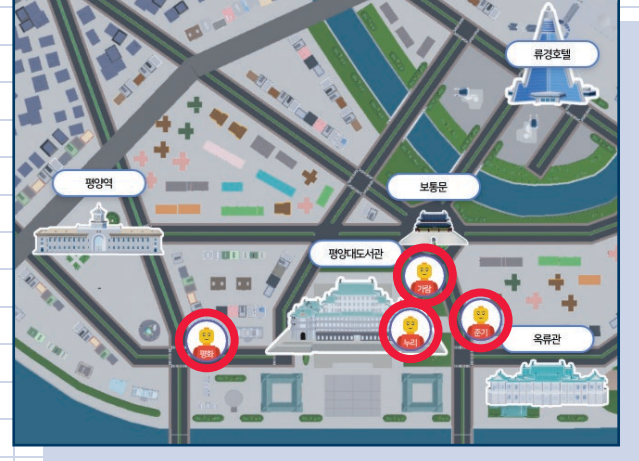

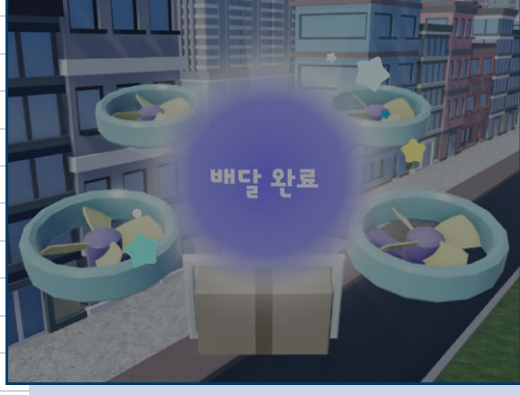

미니맵에서 확인할 수 있는 NPC들의 위치

4명의 NPC에게 순서대로 상자를 전달하면 미션완료

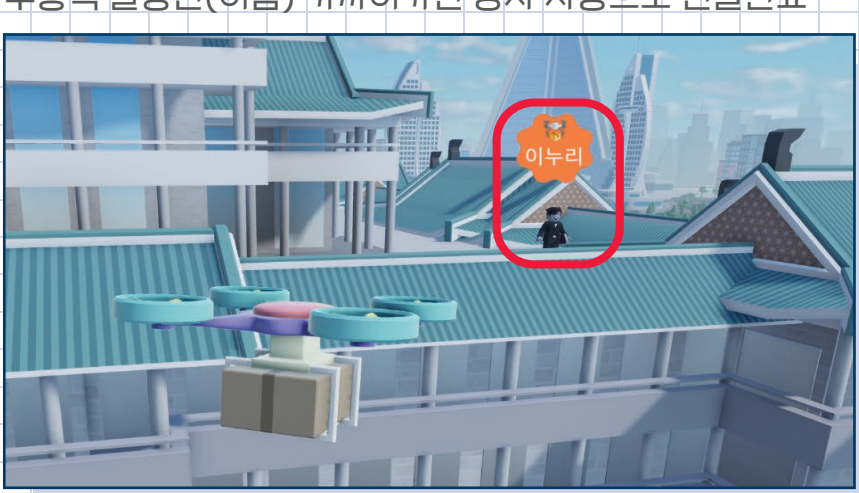

주황색 말풍선(이름) 가까이가면 상자 자동으로 전달완료

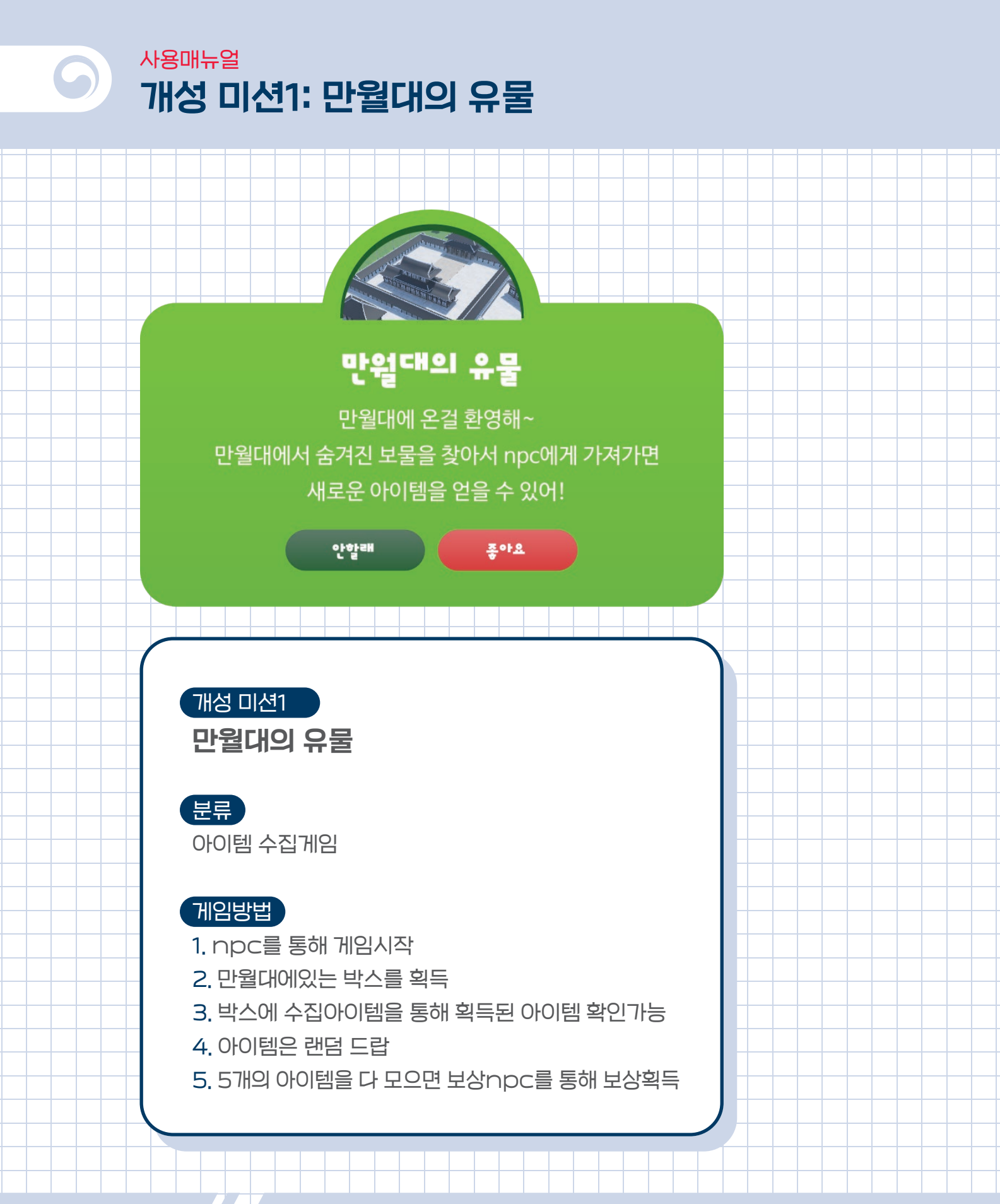

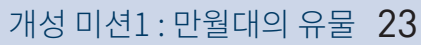

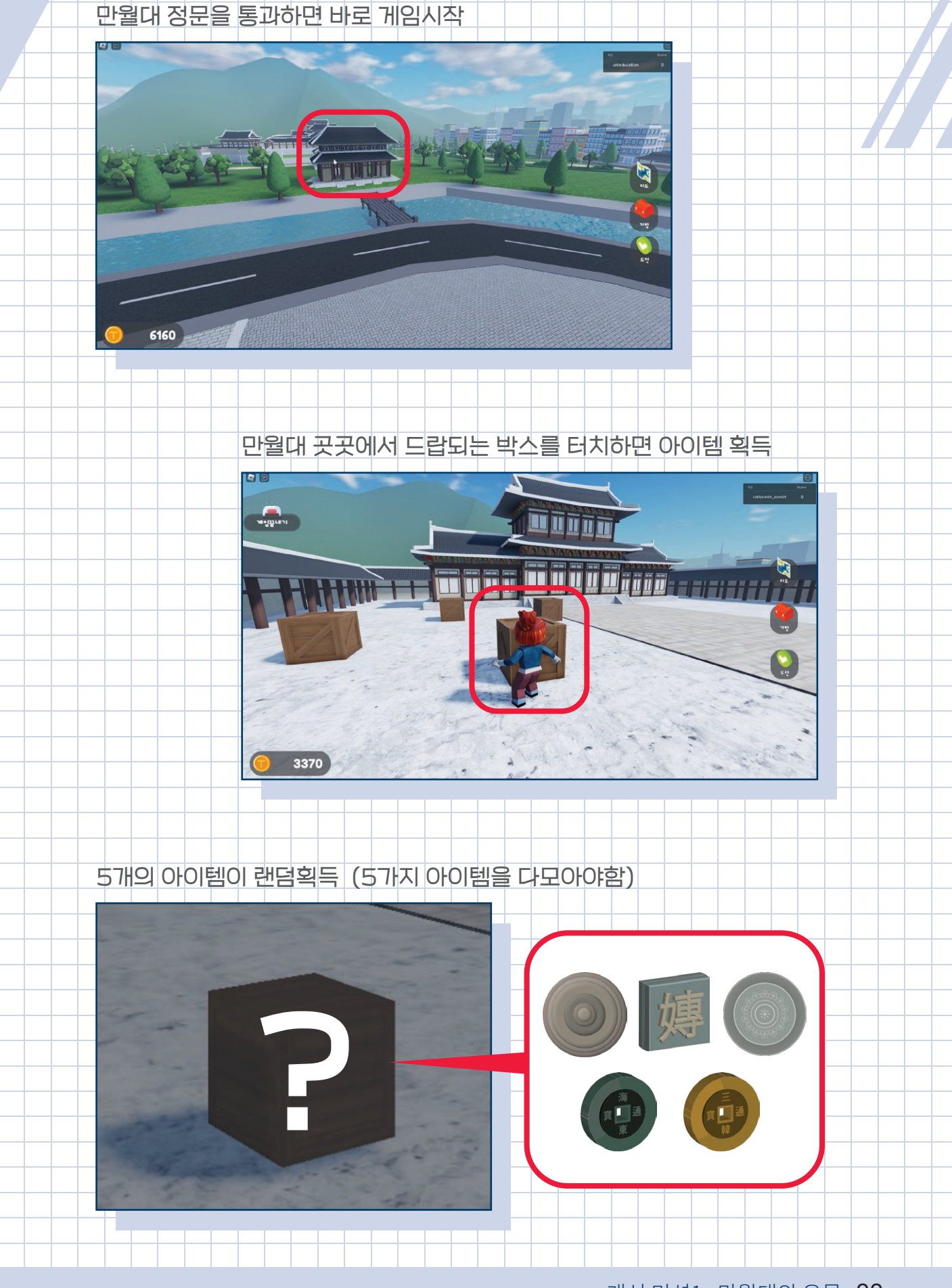

#### 5개 아이템을 다모으면 미션완료

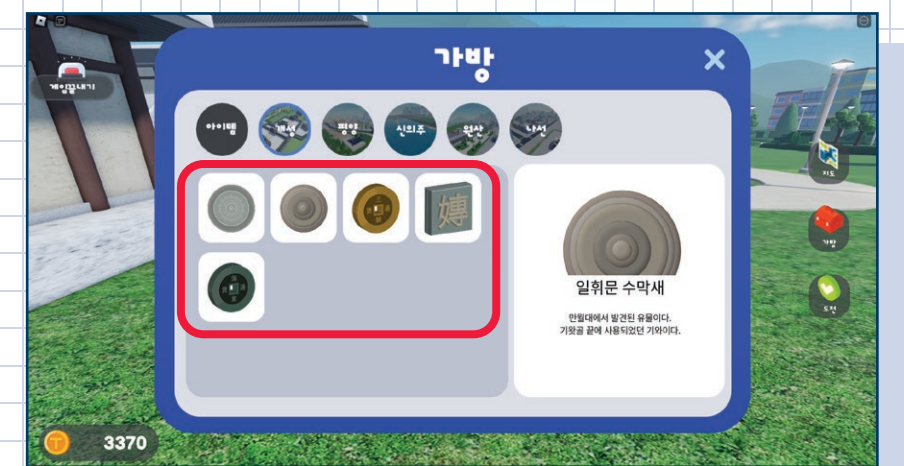

'보상NPC'에게 가서 보상받기

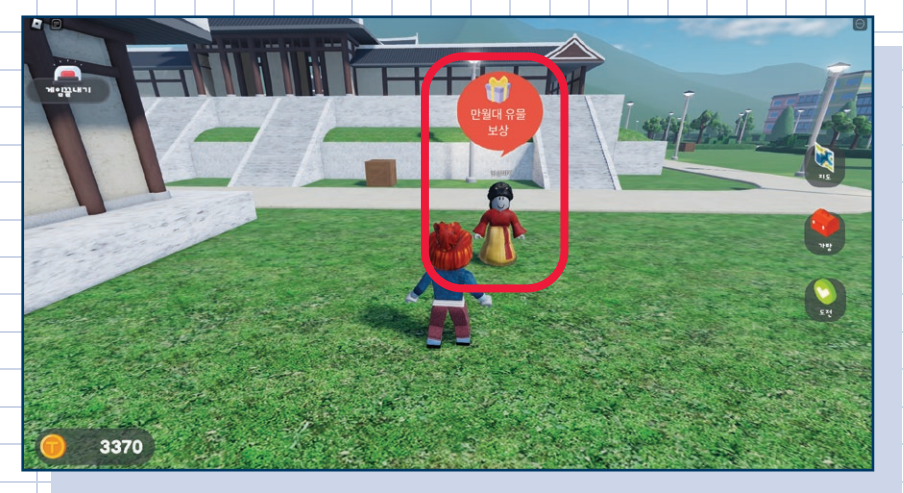

'게임끝내기'를 통해서 게임종료

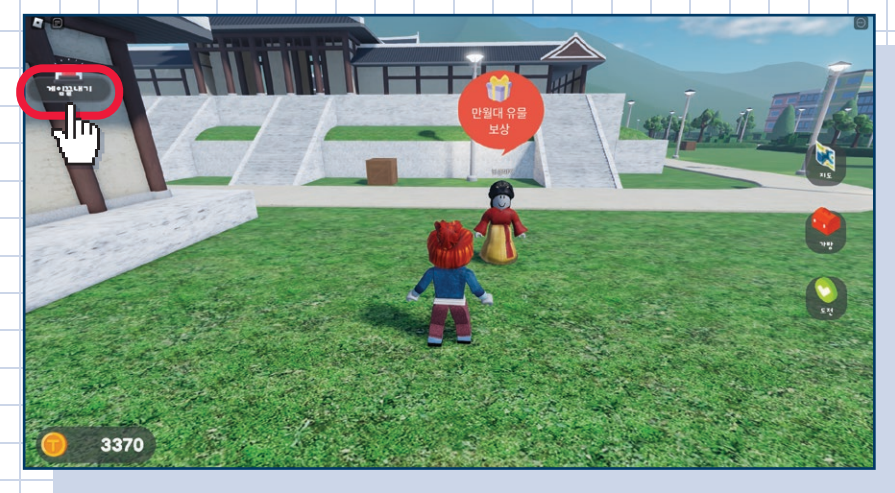

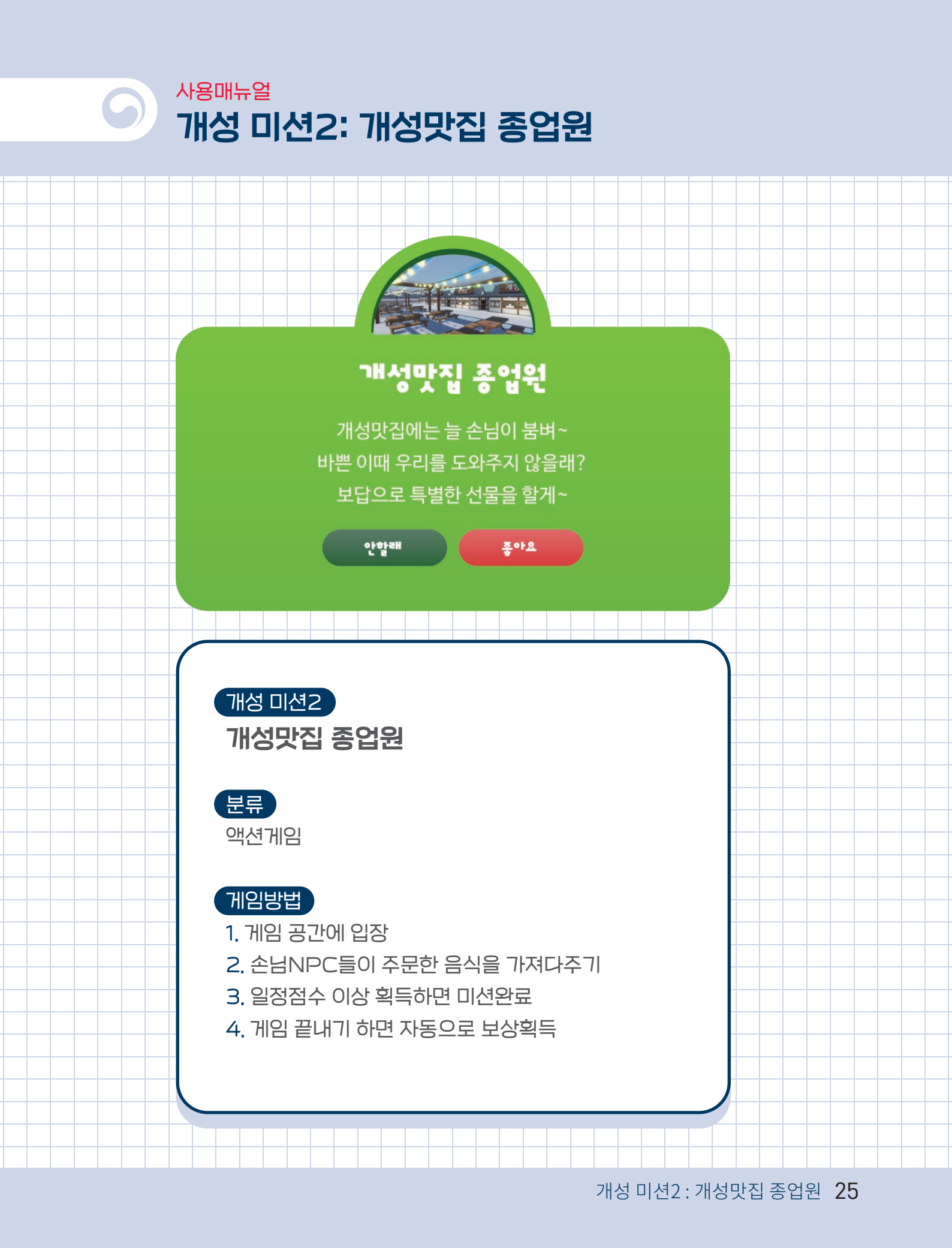

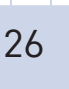

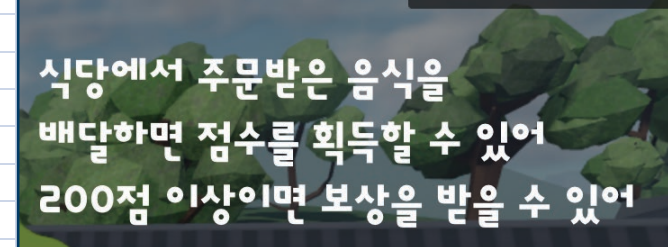

madebykim

일정점수 이상 획득 시 자동 미션완료

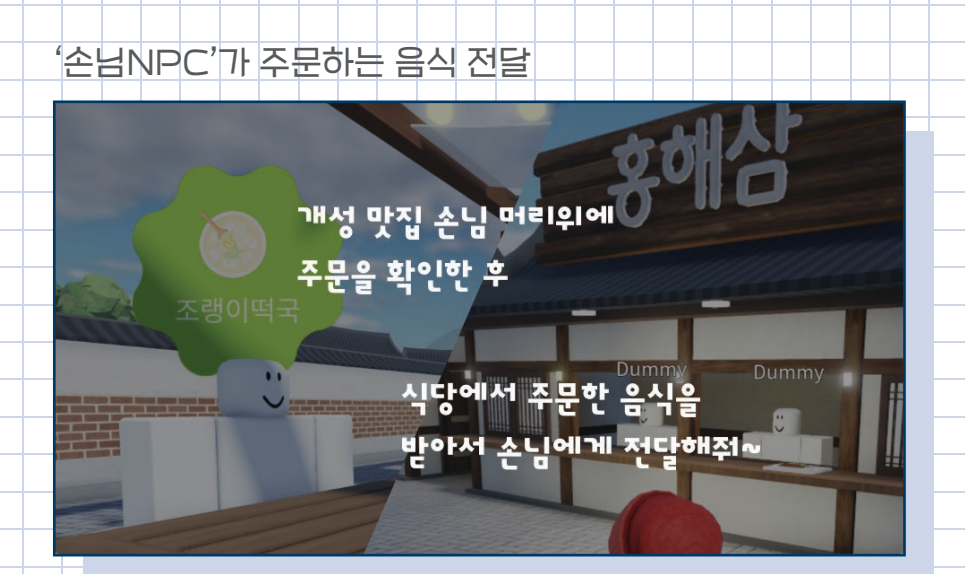

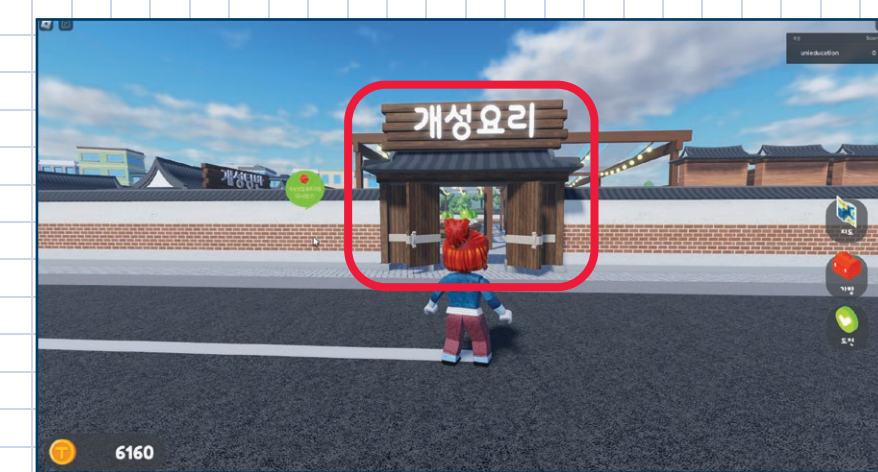

게임공간으로 입장시 자동 게임시작

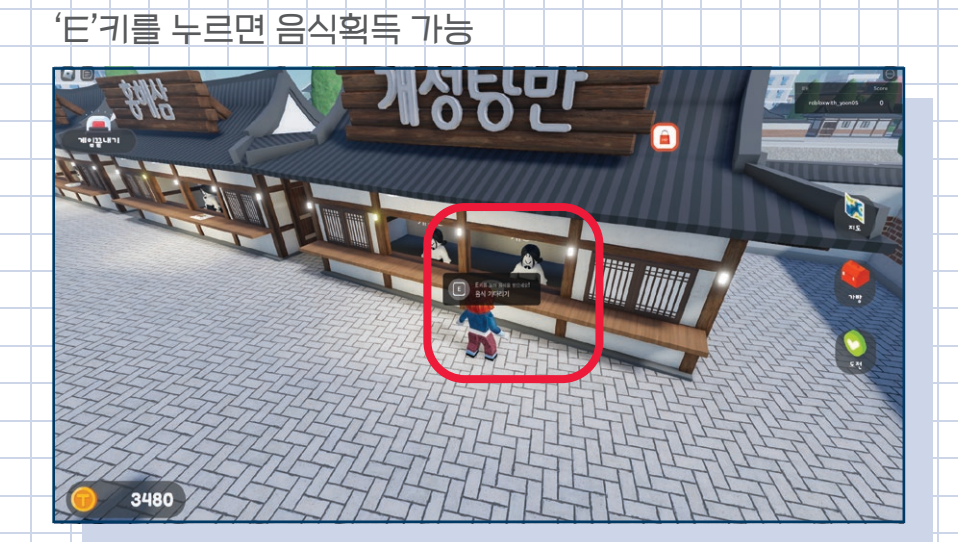

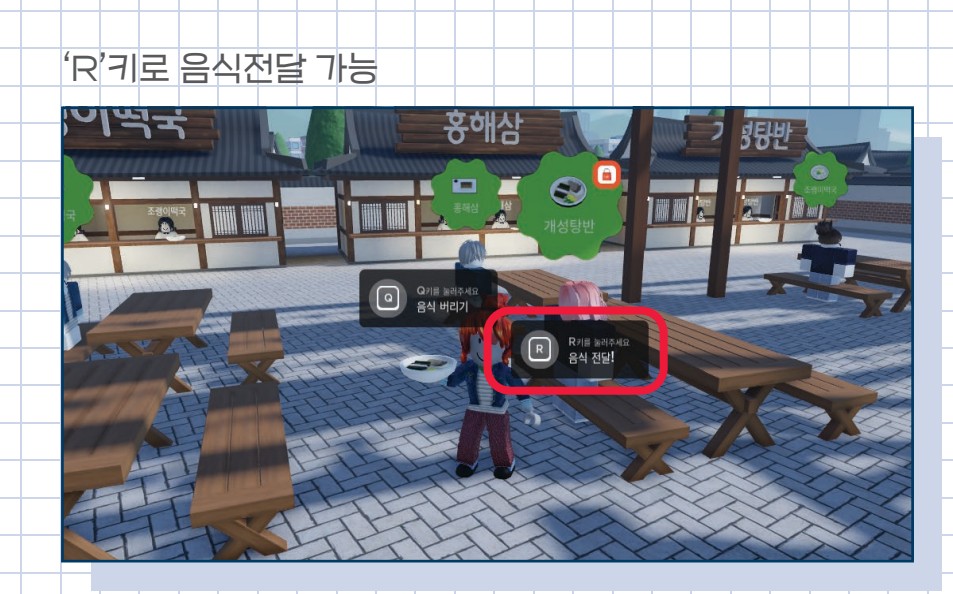

#### 음식을 잘못 획득했을 경우, 'Q'키로 음식 버리기 가능

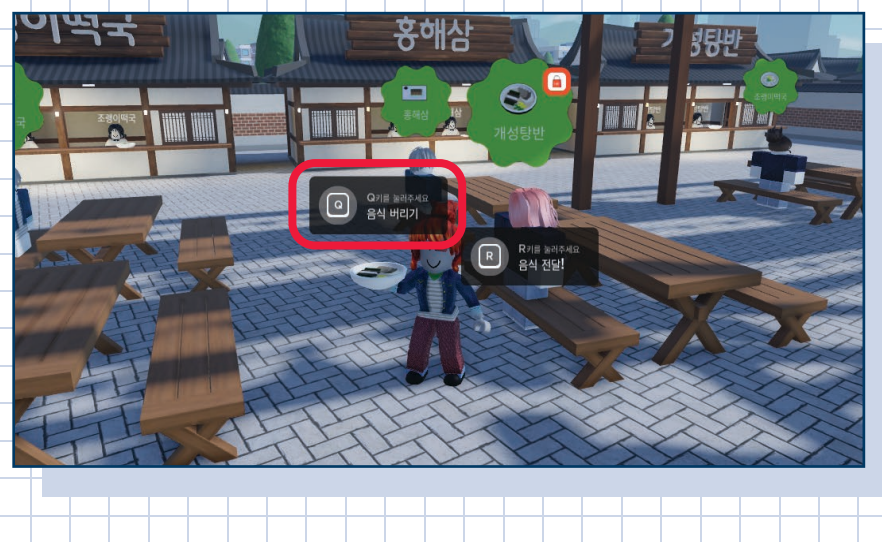

개성 미션2:개성맛집 종업원 27

자신의 점수를 확인할 수 있음

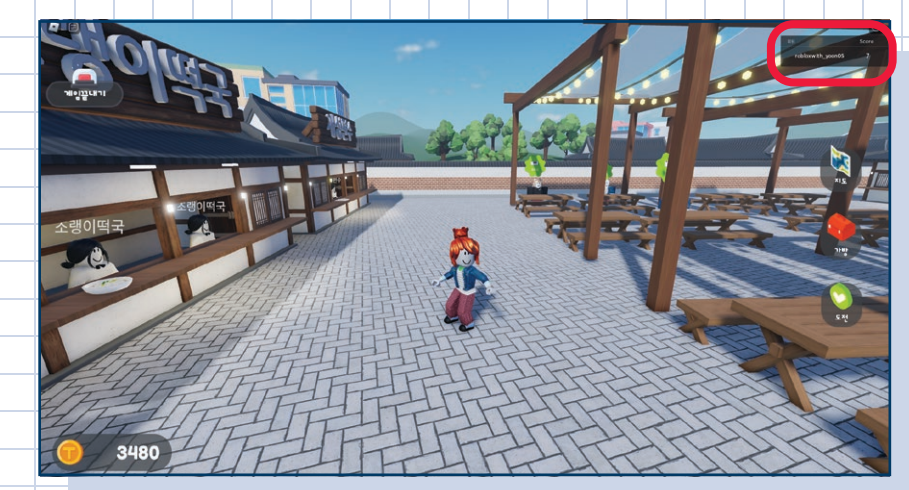

게임끝내기를 통해 게임종료

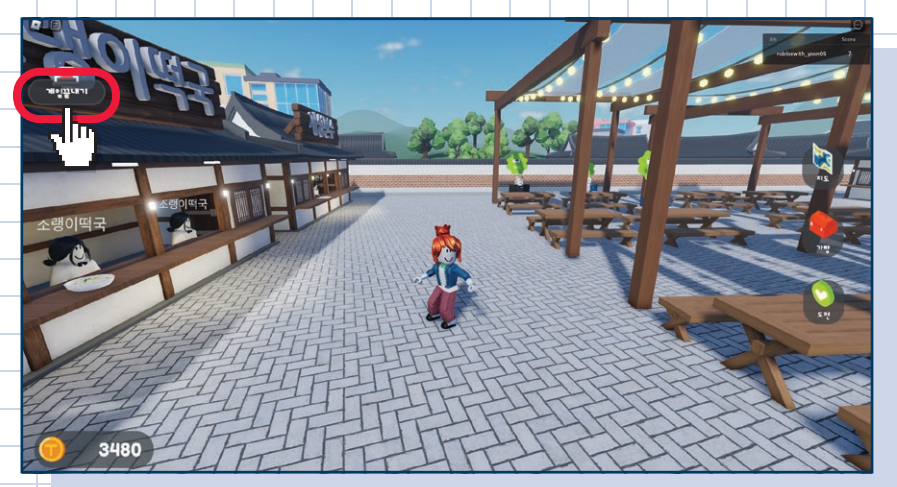

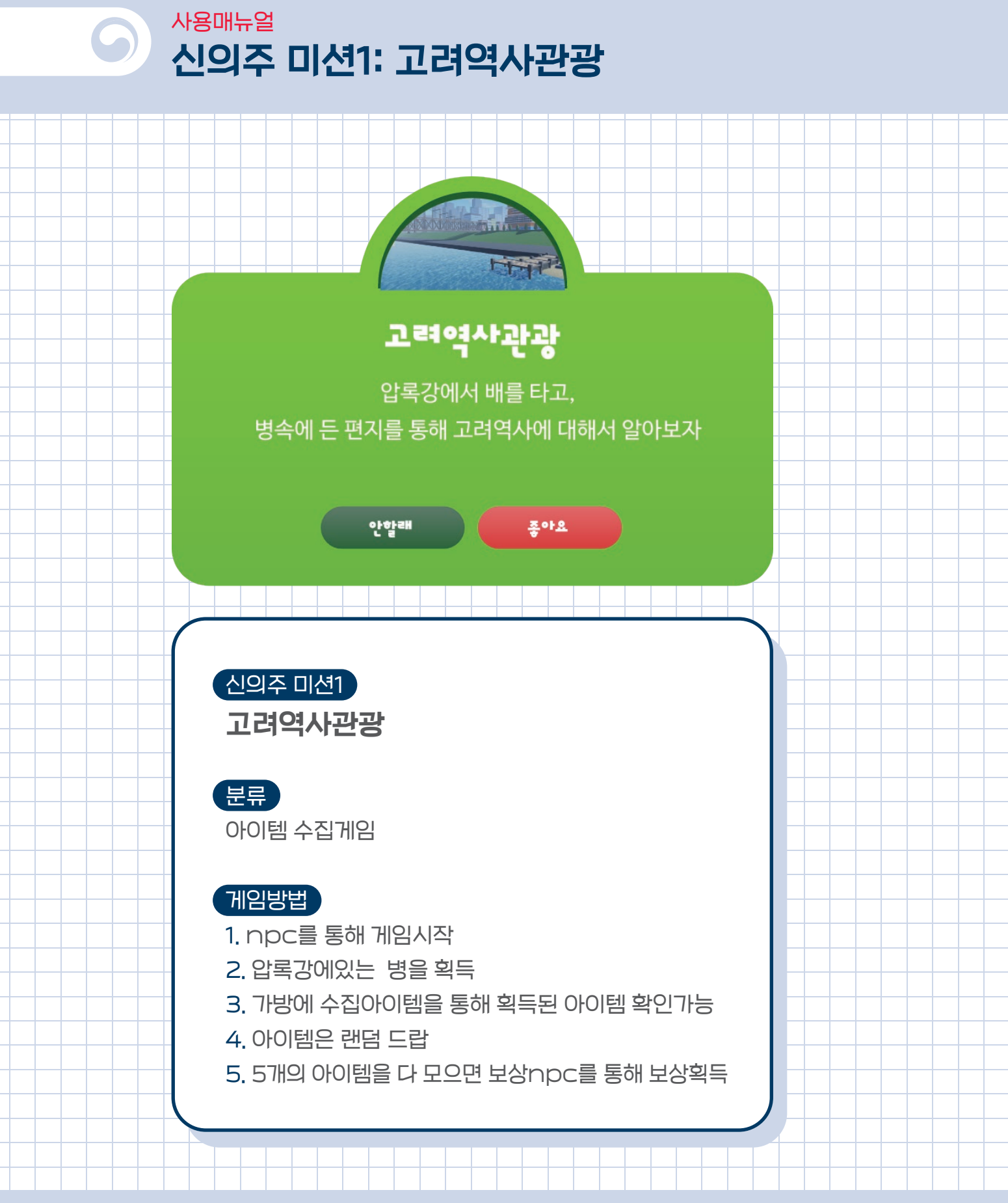

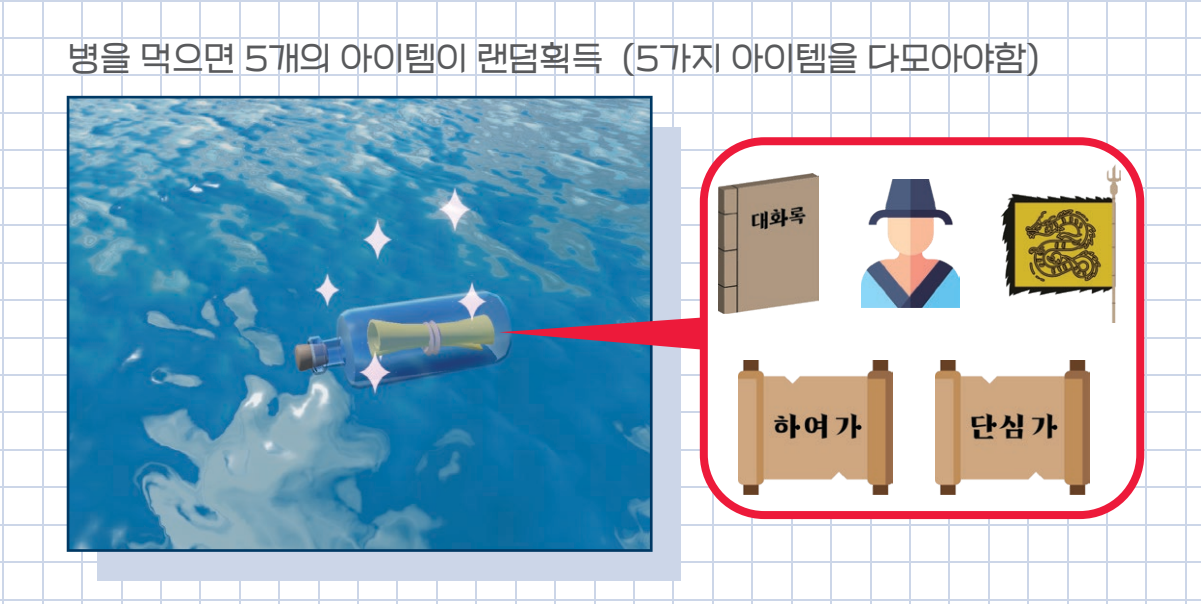

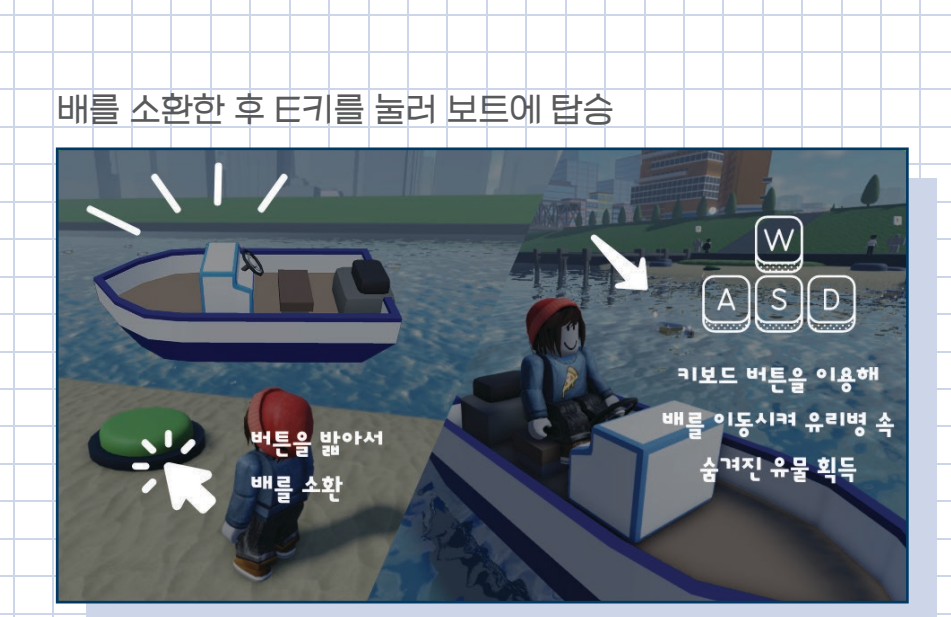

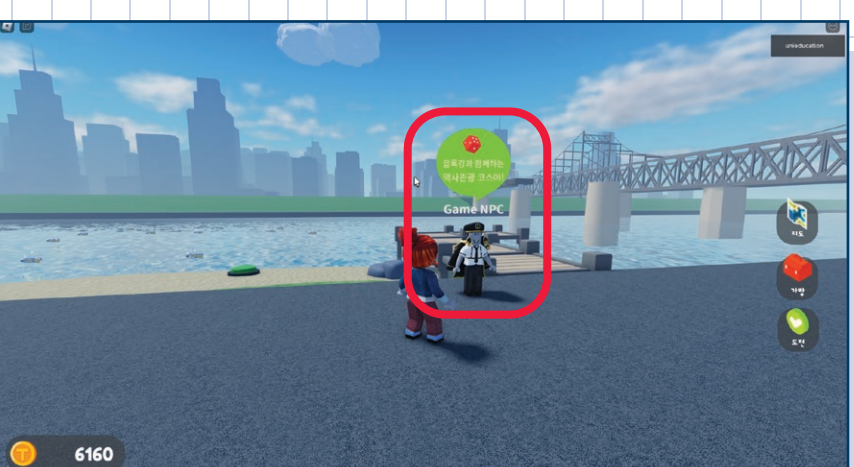

NPC를 통해 게임시작하기

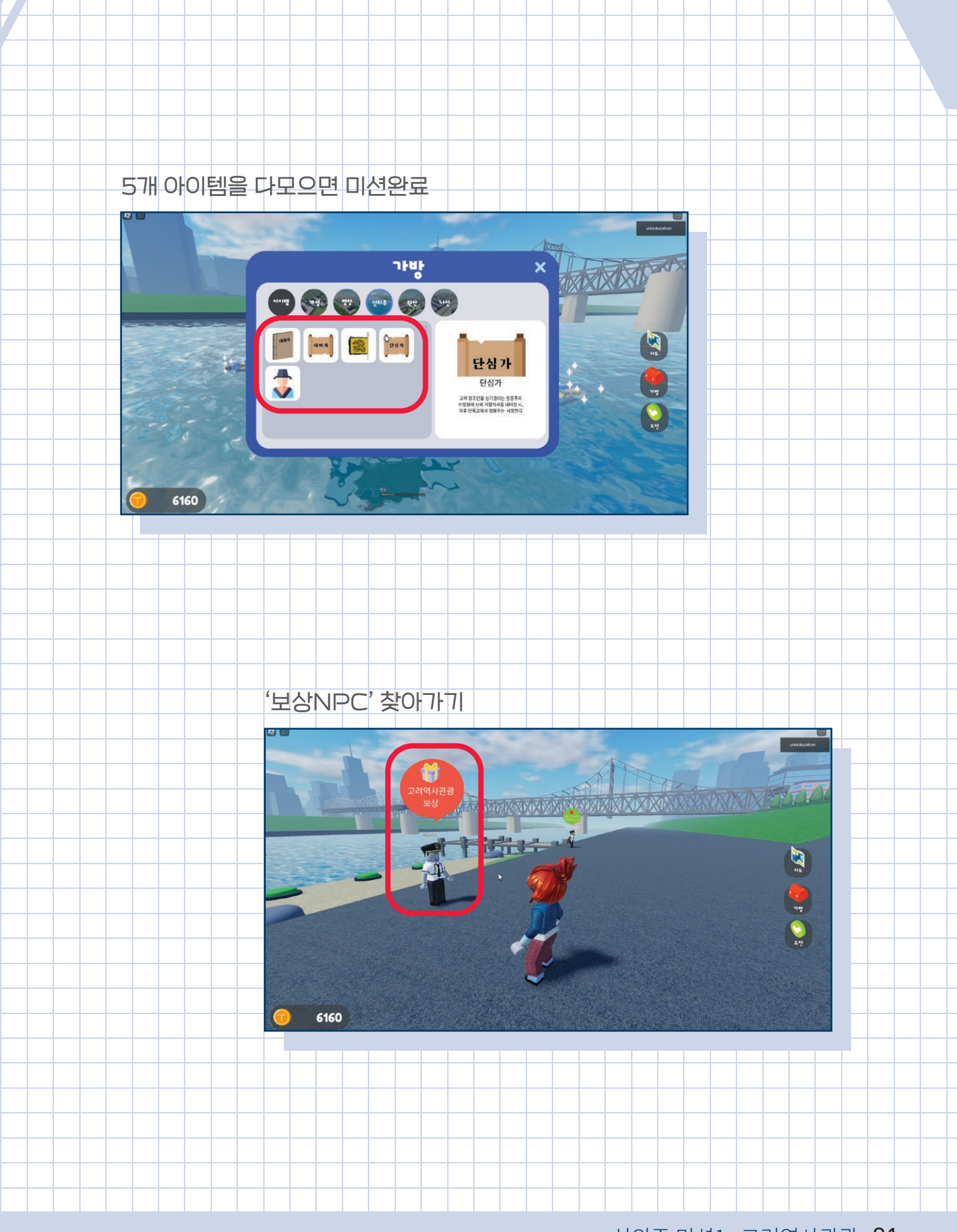

신의주 미션1:고려역사관광 31

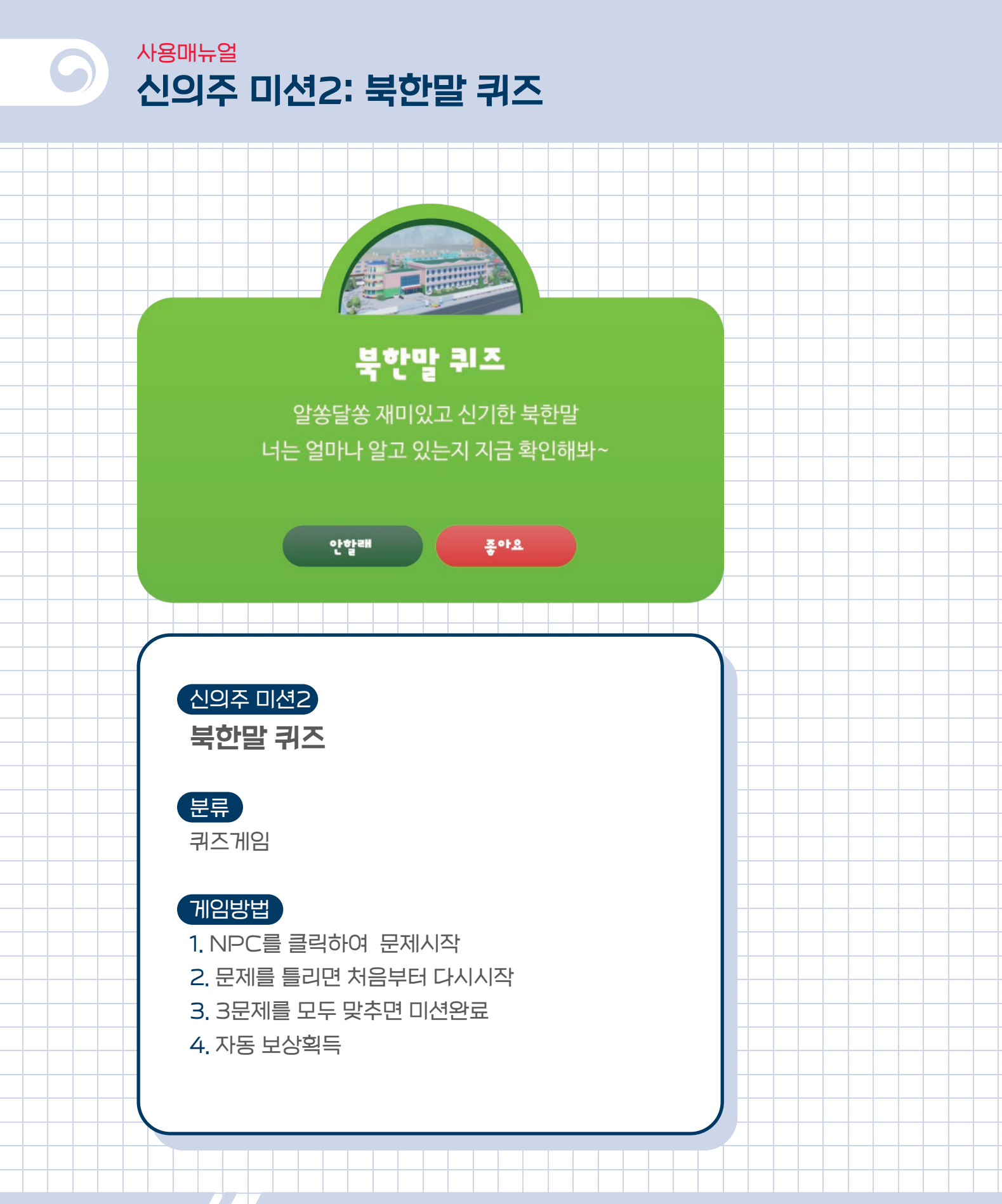

신의주 국제유치원에 있는 NPC 선택하면 자동으로 미션시작 모든 문제를 맞추면 자동보상

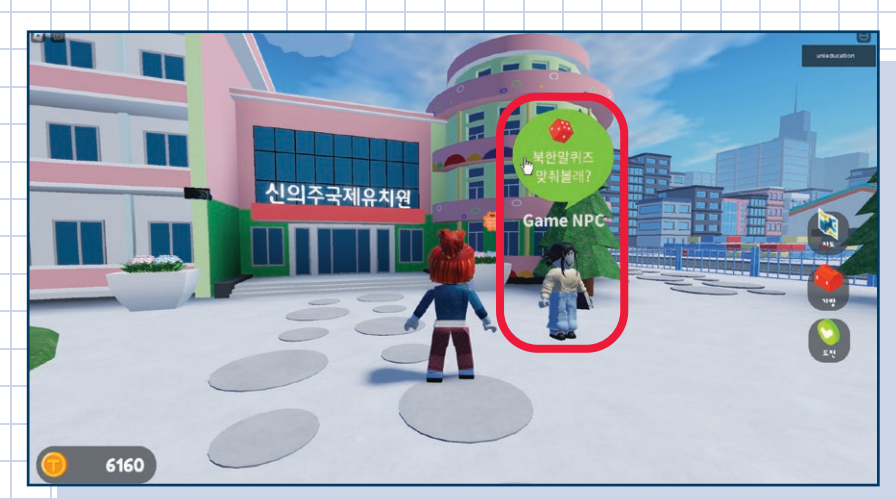

신의주 미션2: 북한말 퀴즈 33

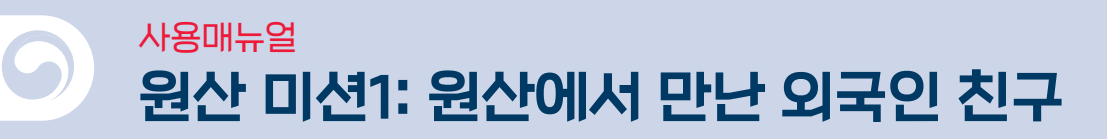

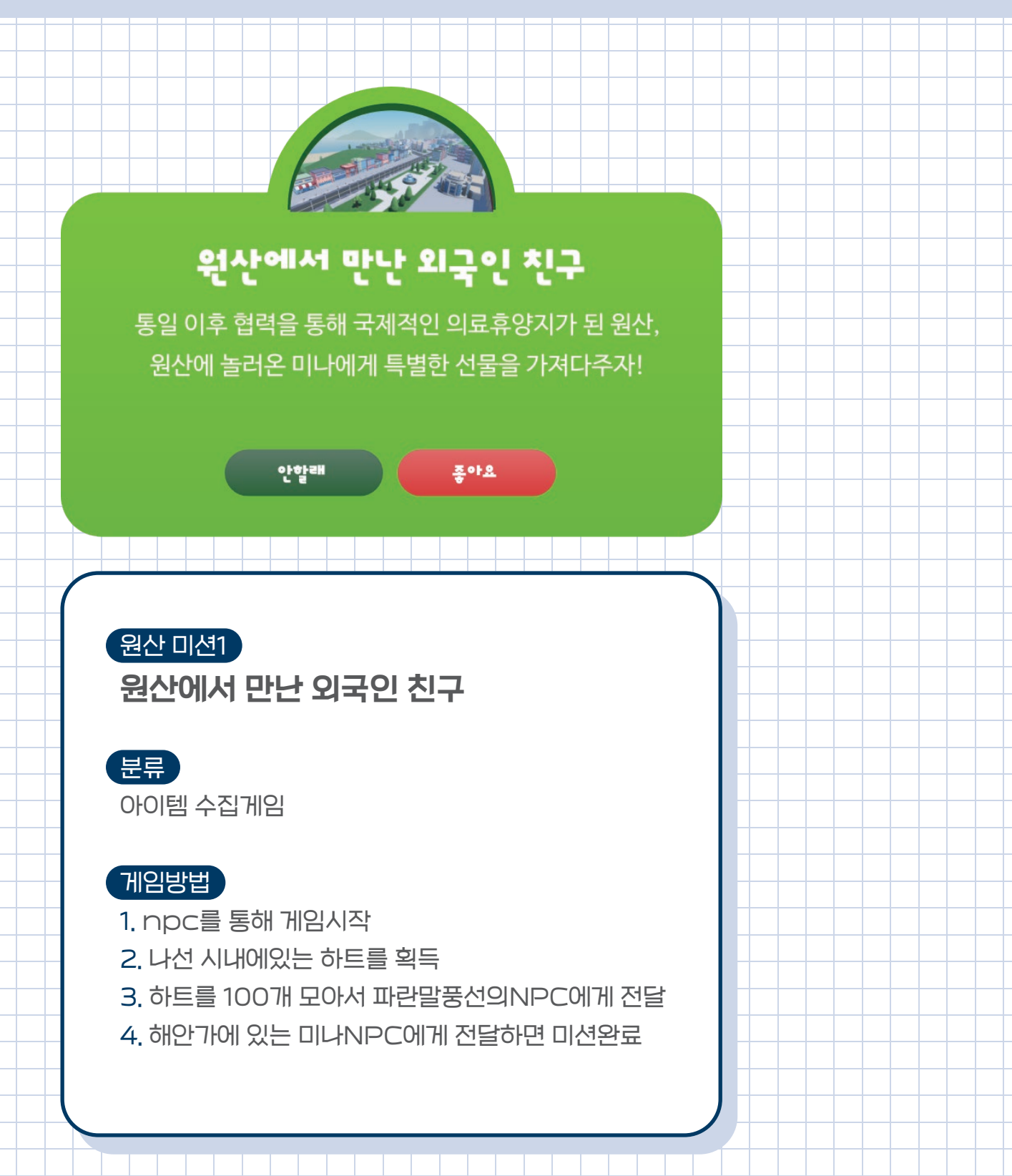

원산 미션1:원산에서 만난 외국인 친구 35

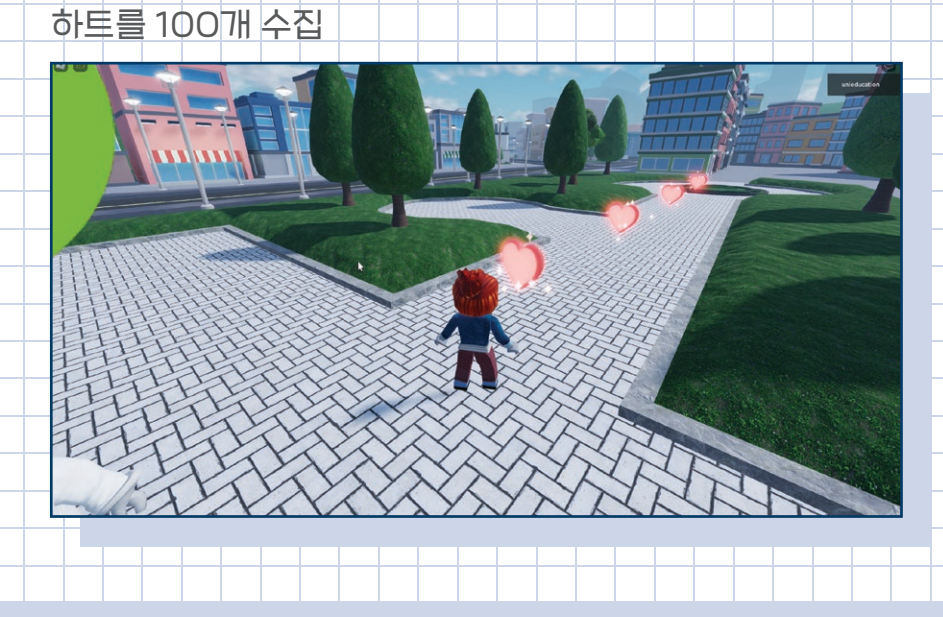

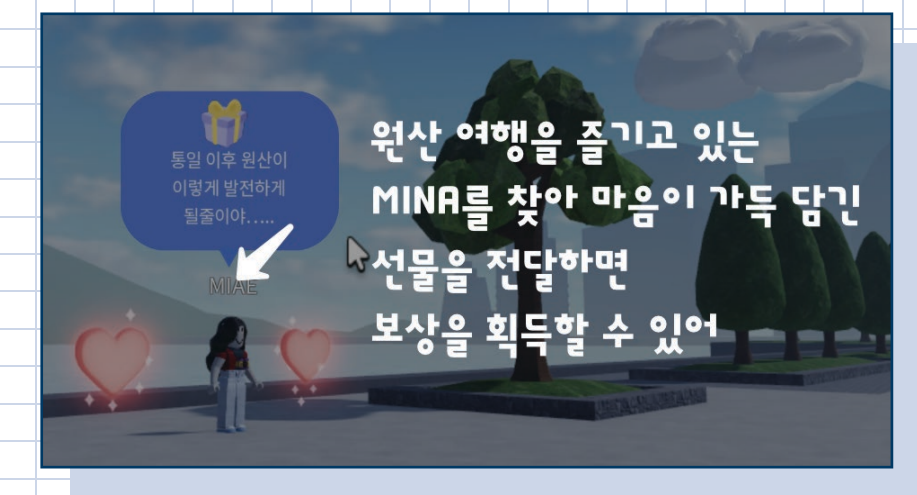

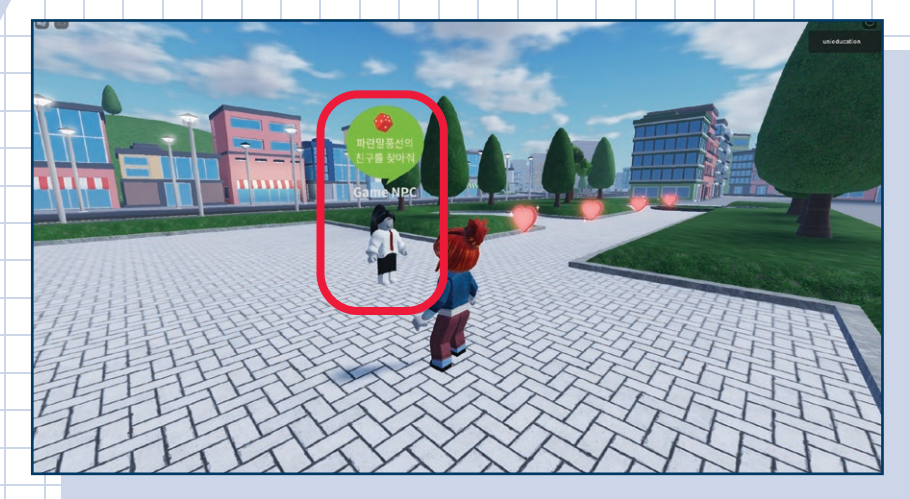

원산역 앞에 있는 NPC를 통해 게임시작

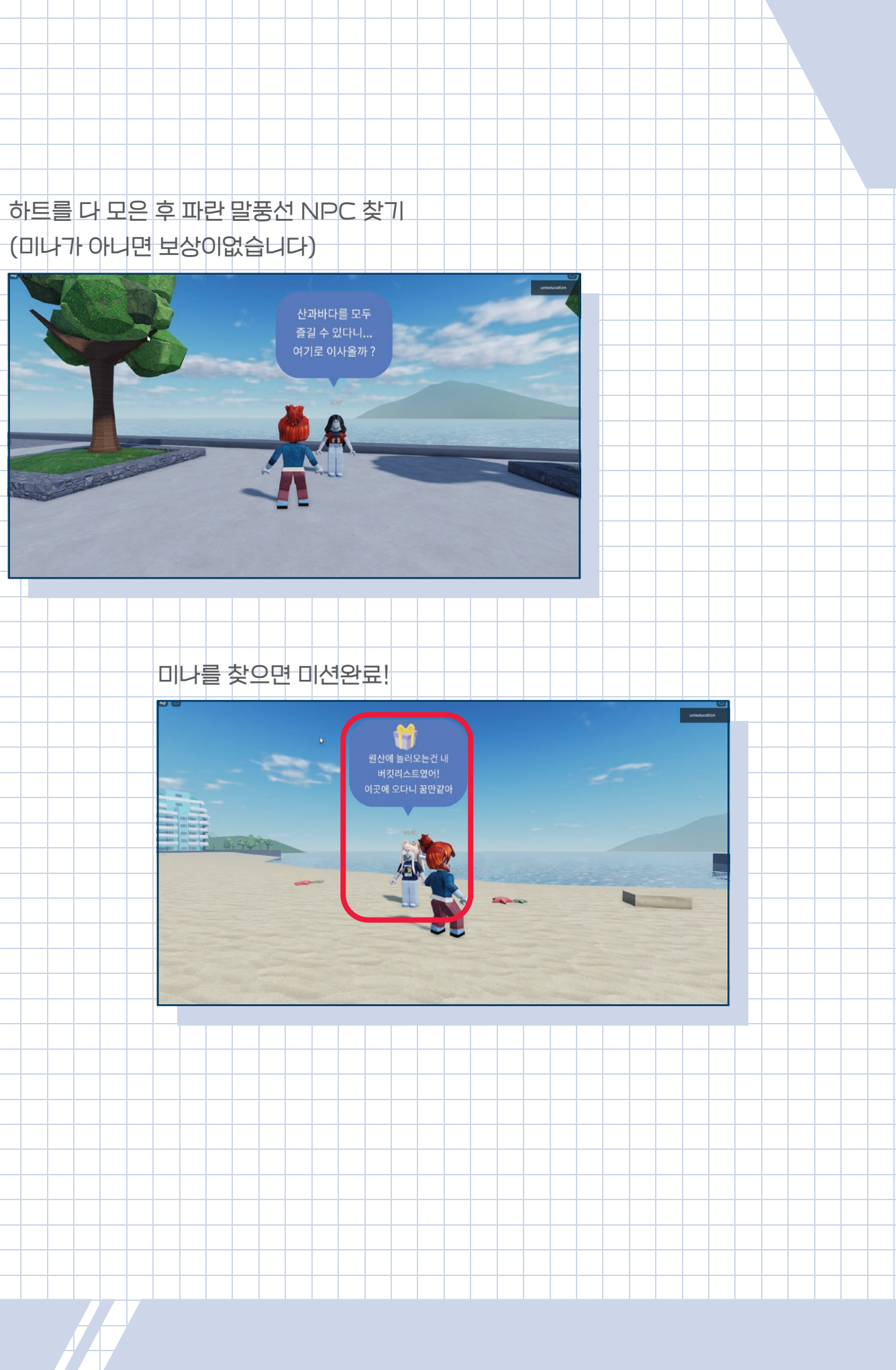

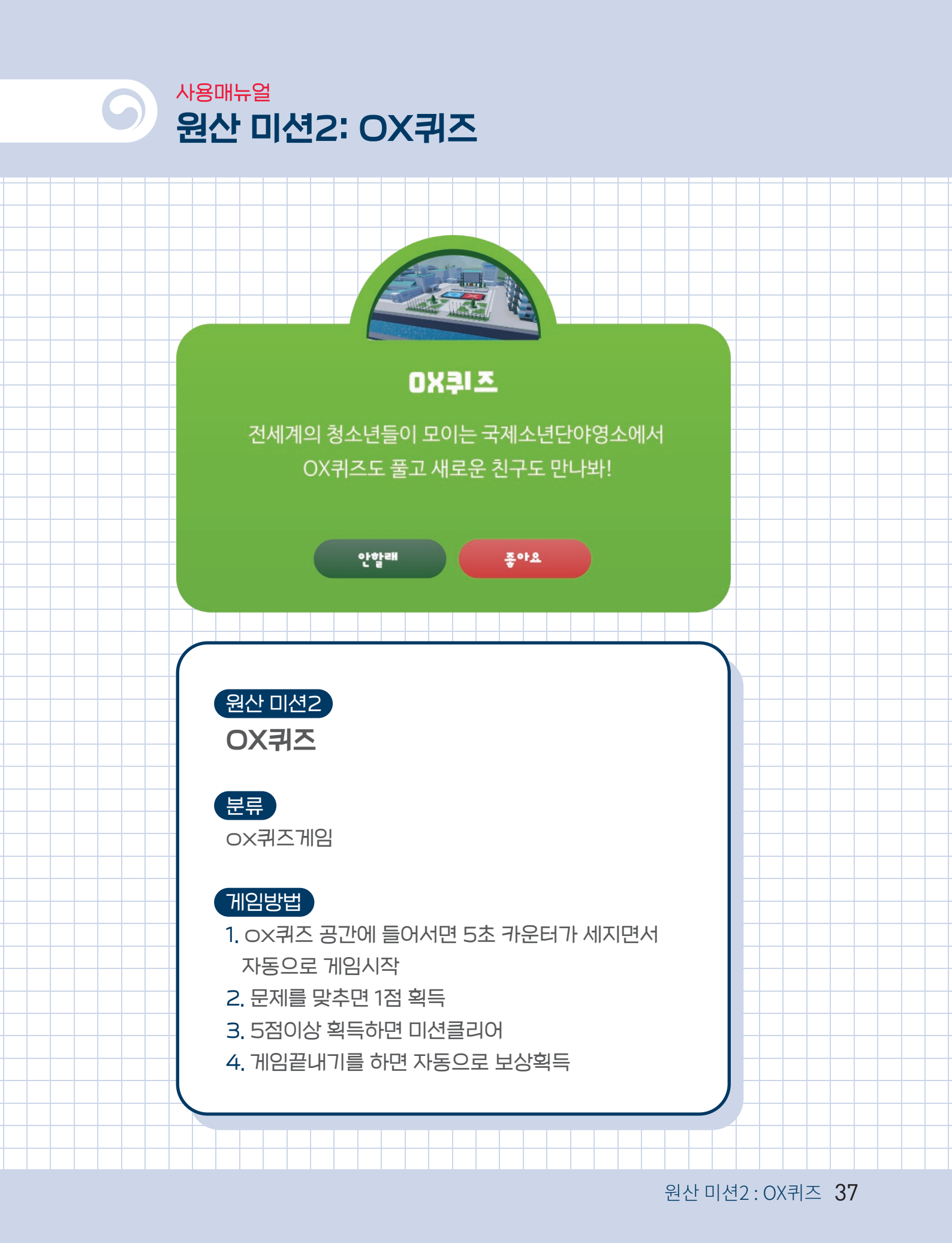

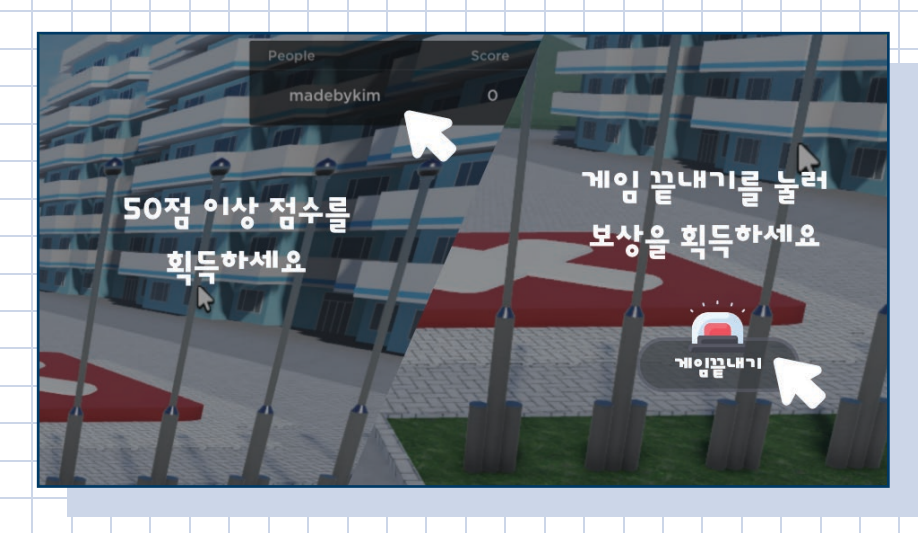

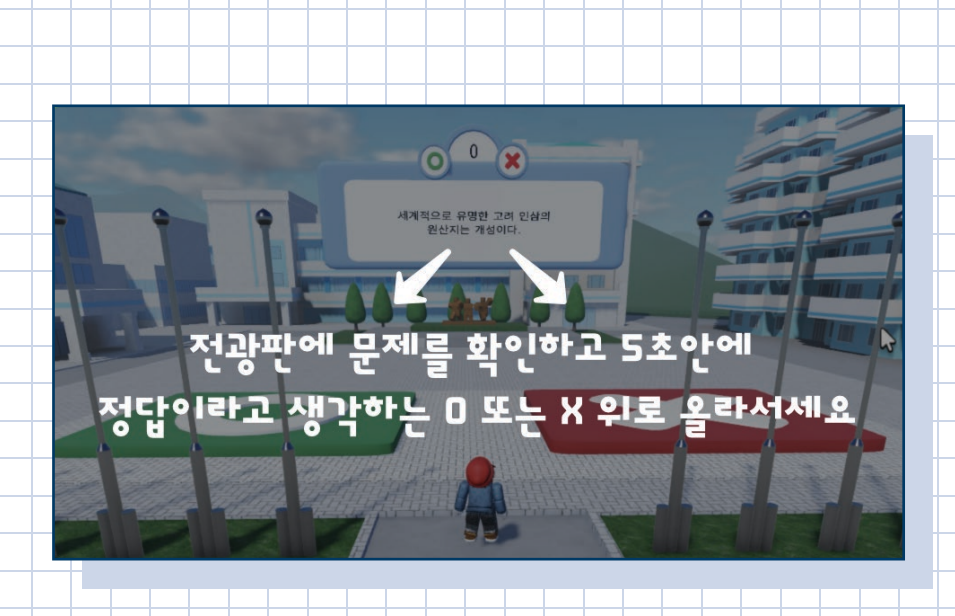

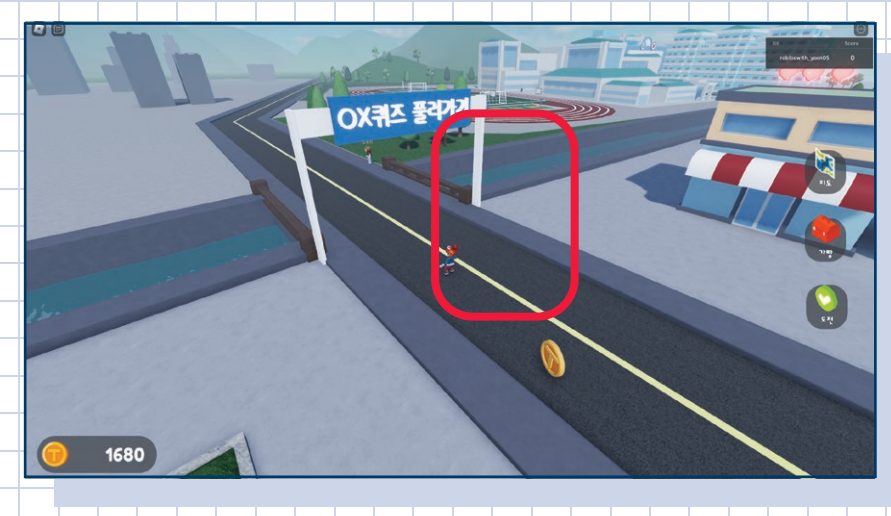

게임공간 입장 시 자동으로 게임시작

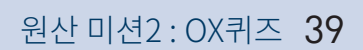

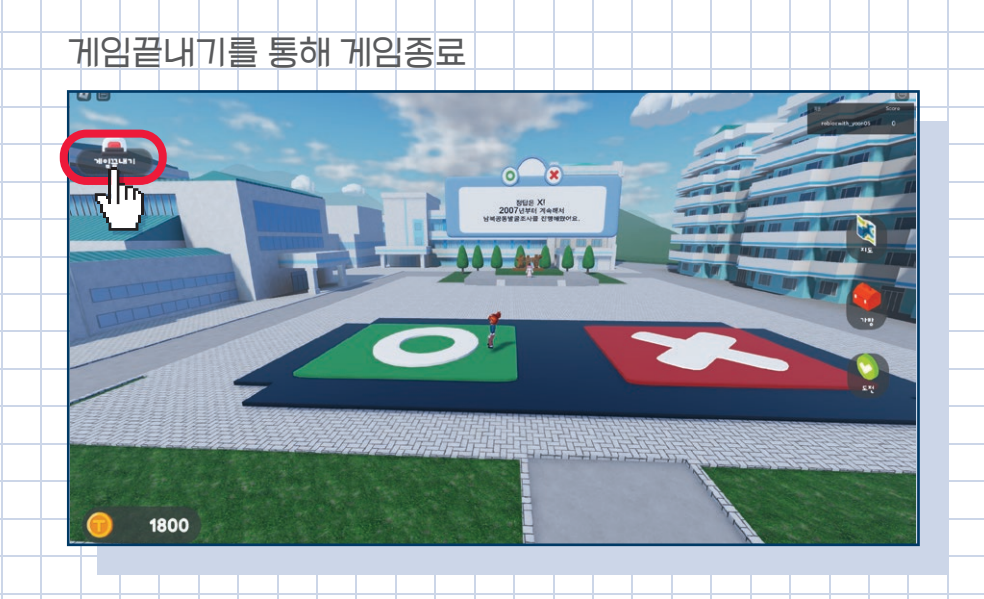

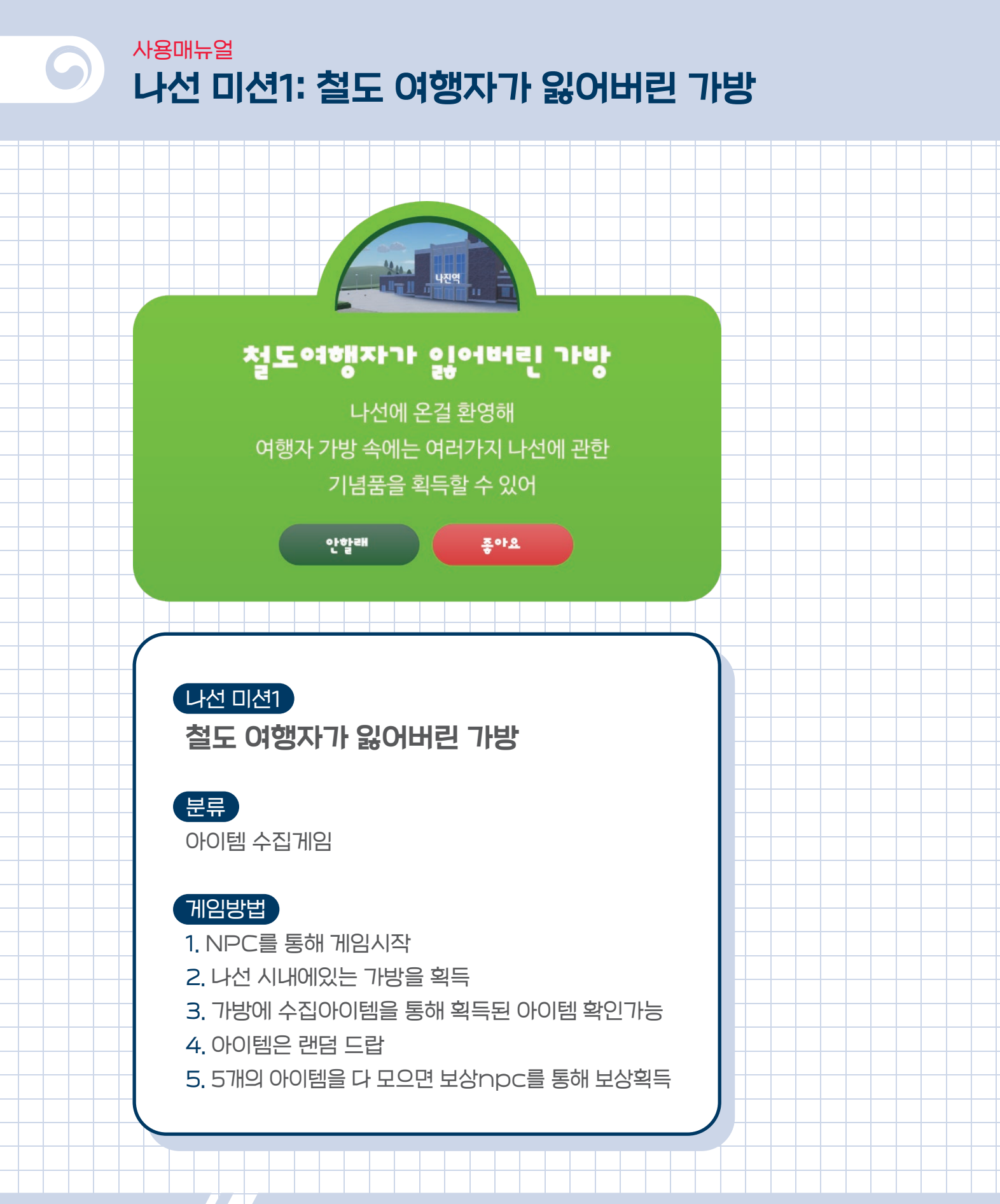

나선 미션1:철도 여행자가 잃어버린 가방 41

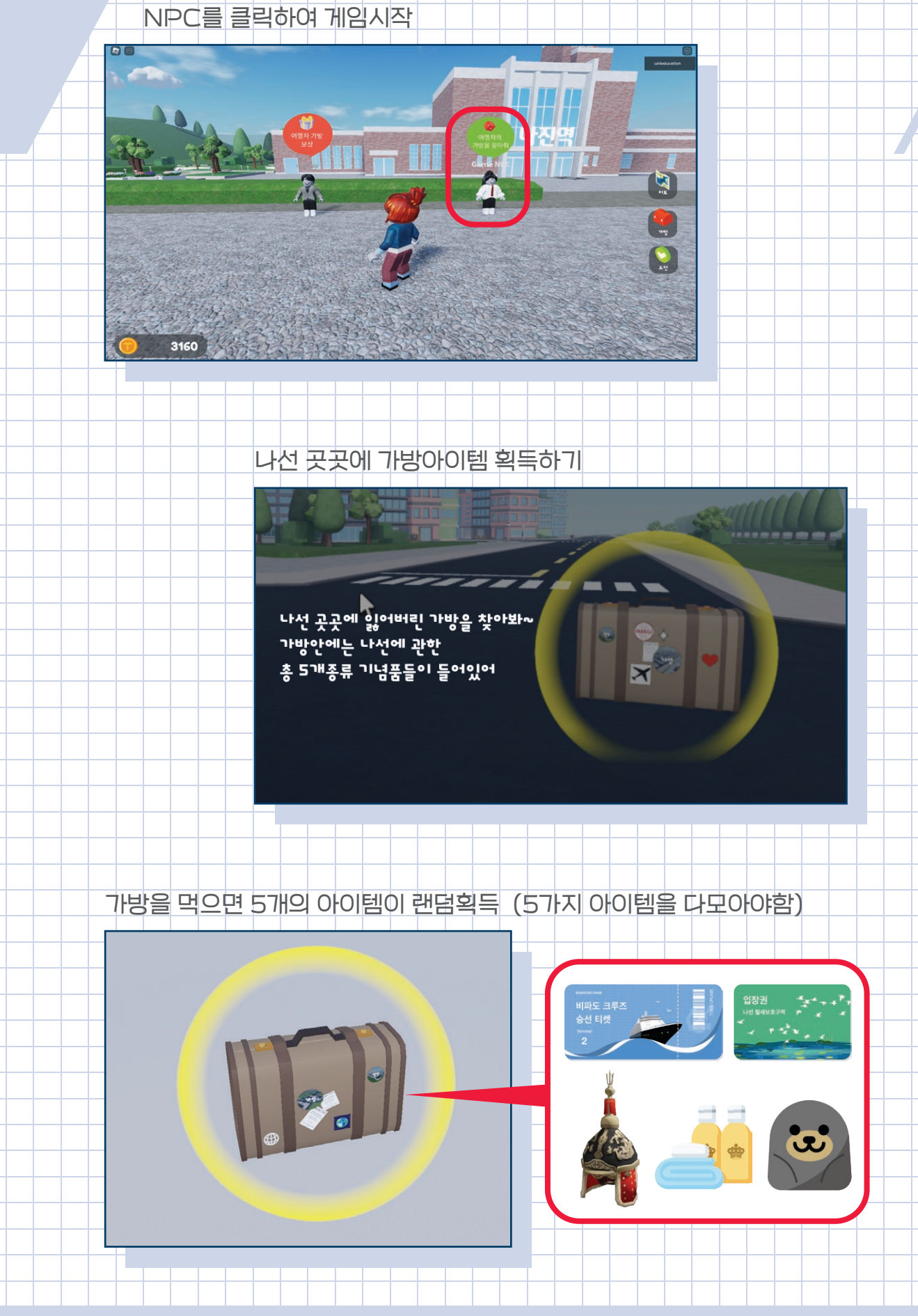

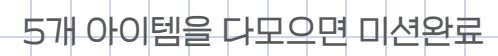

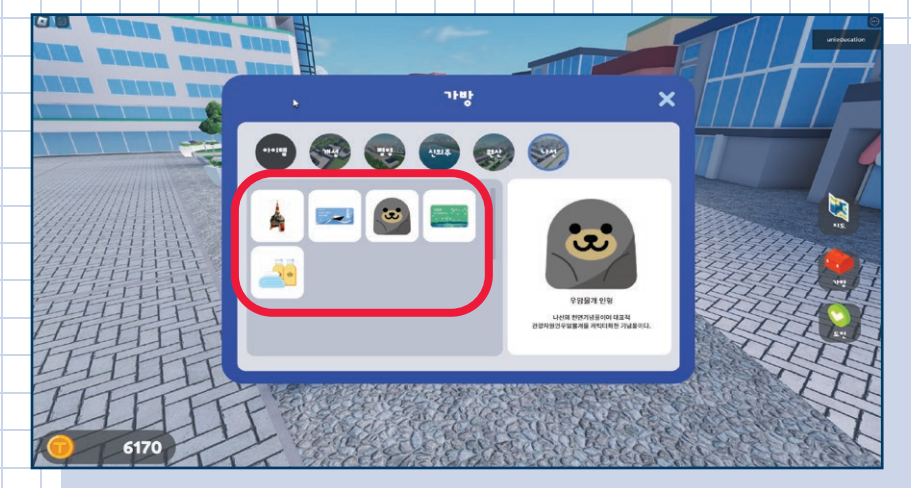

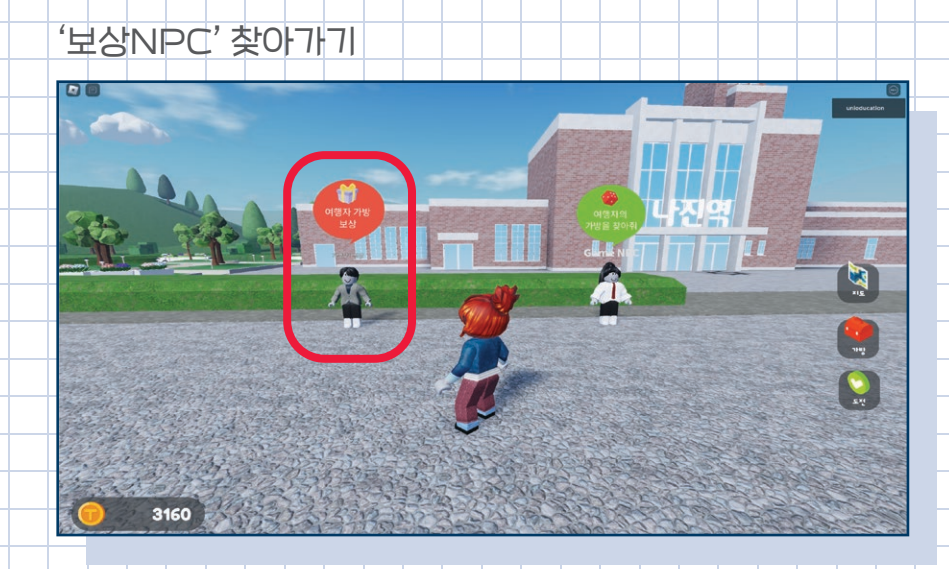

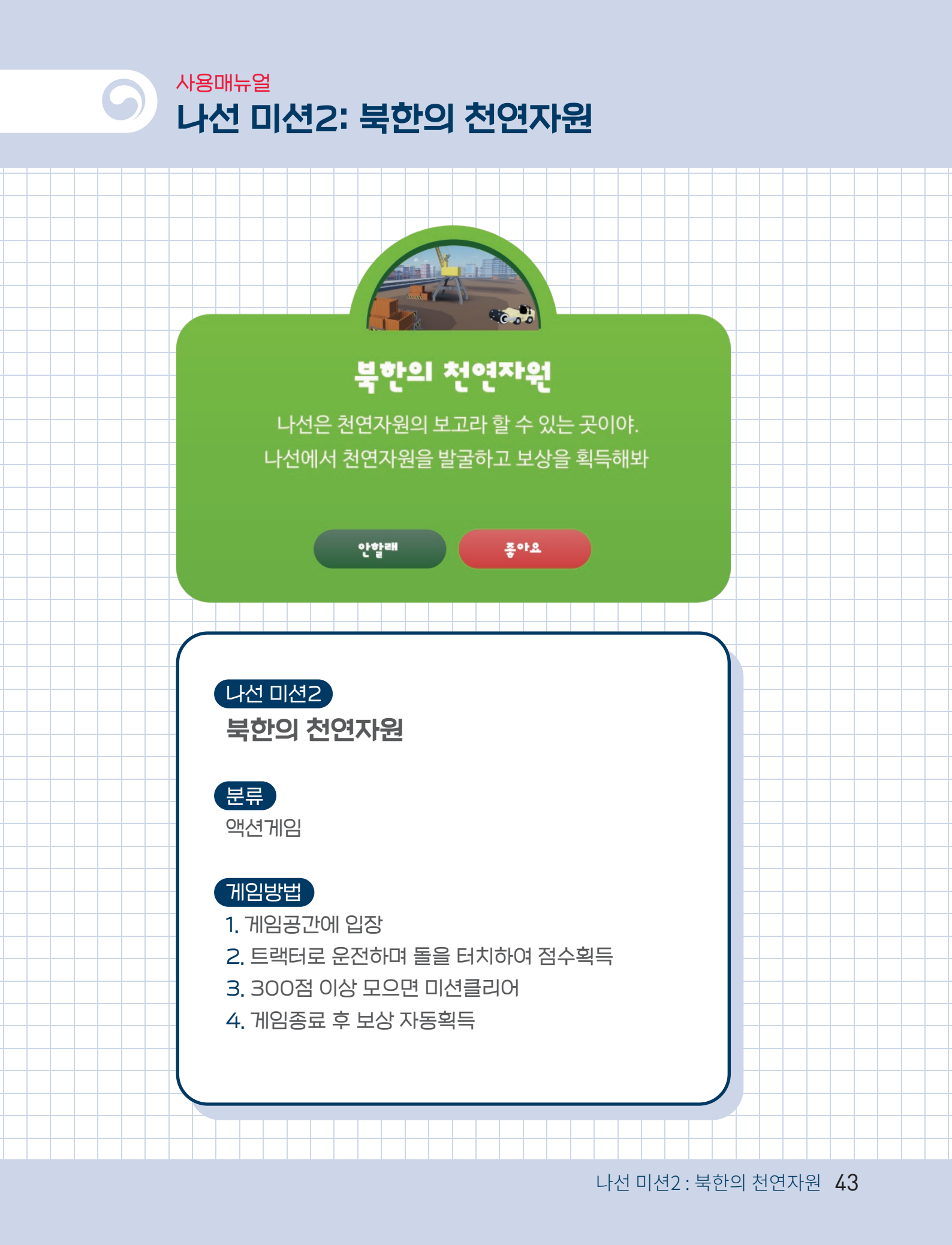

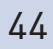

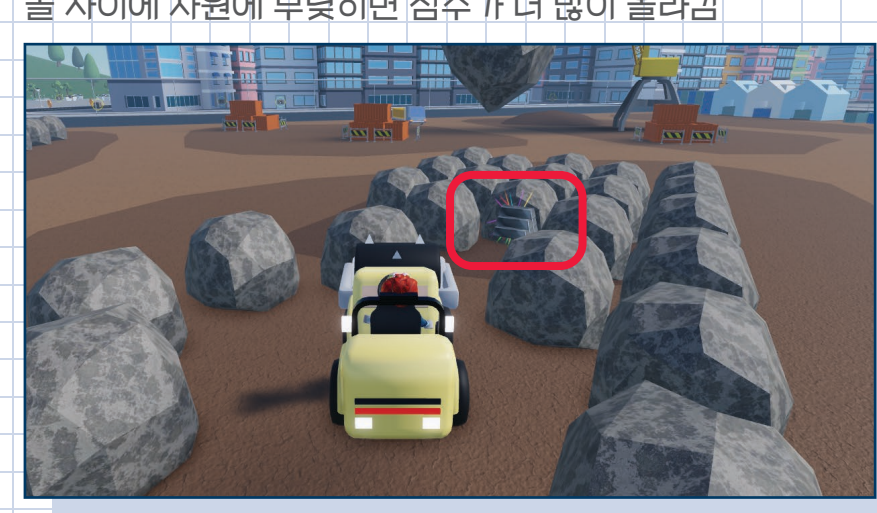

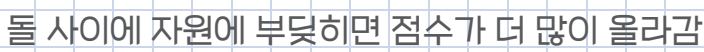

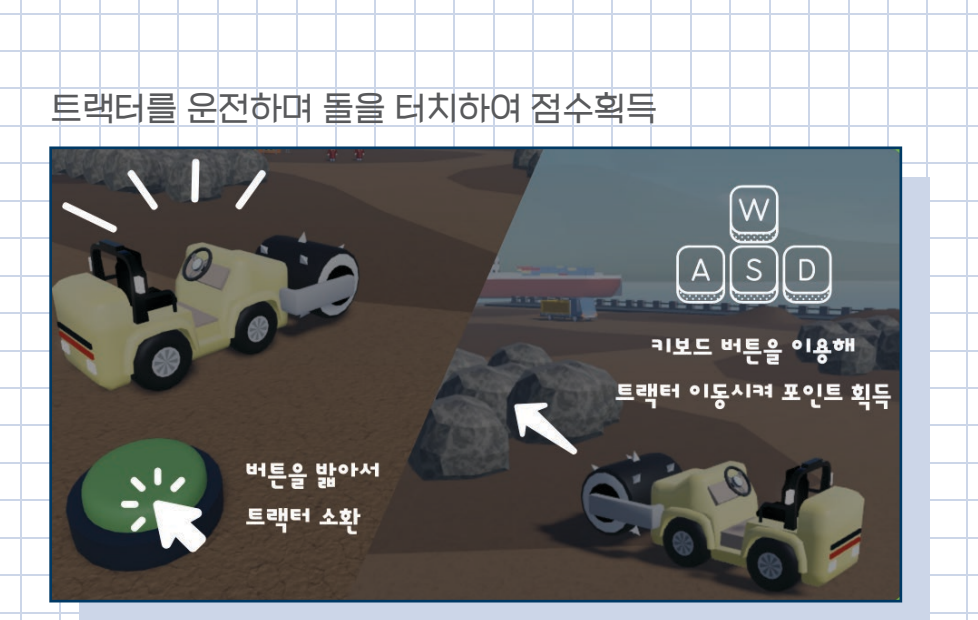

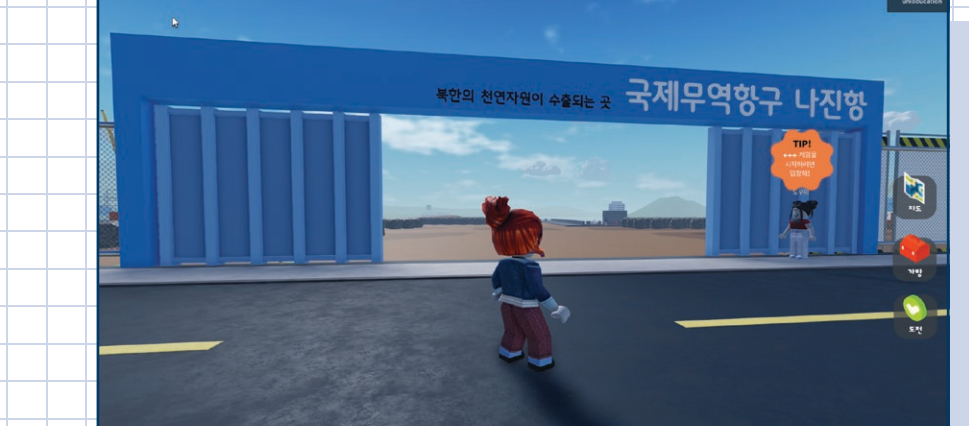

게임공간 입장하여 게임 시작

나선 미션2: 북한의 천연자원 45

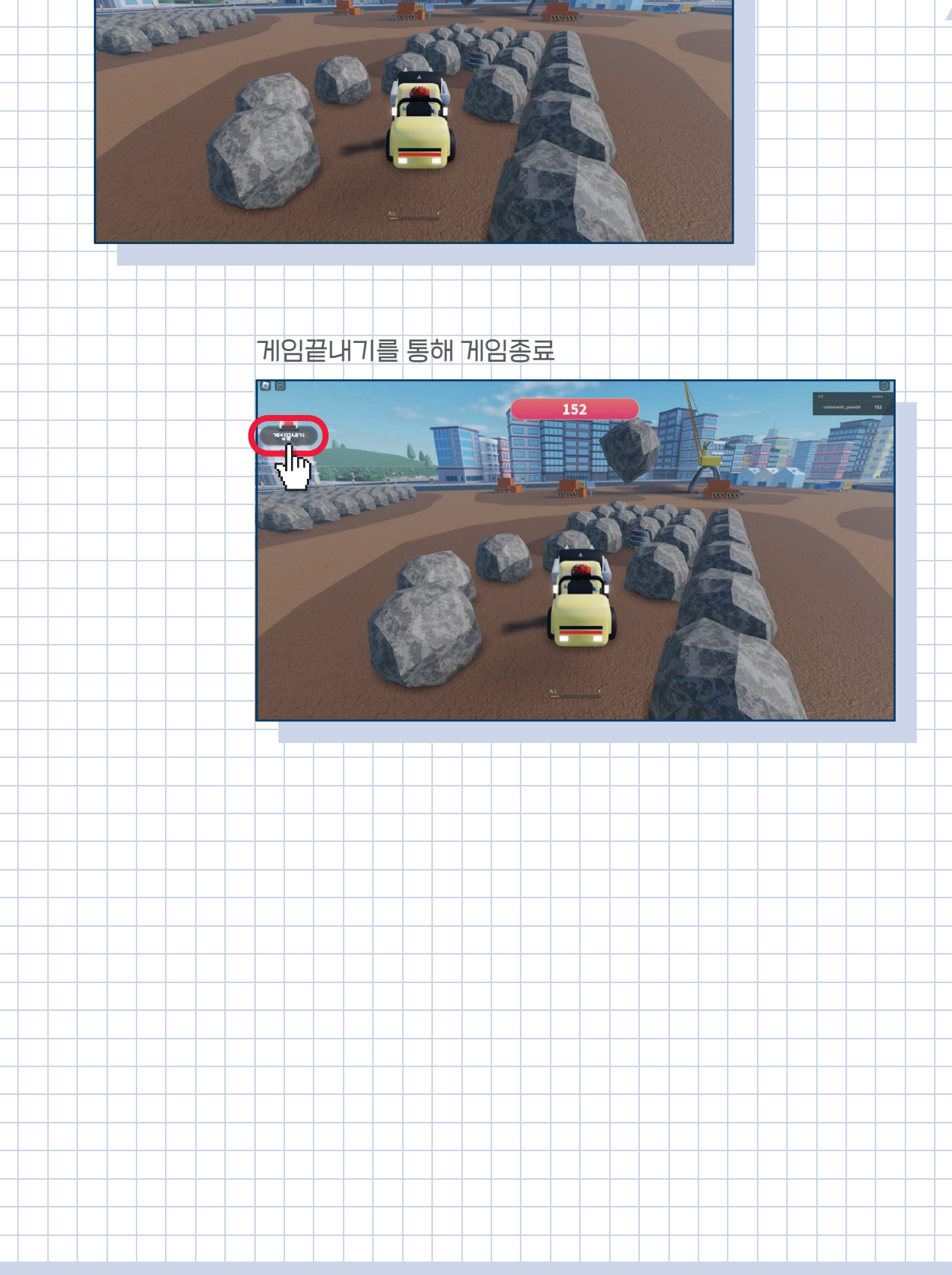

현재 점수 확인 가능 

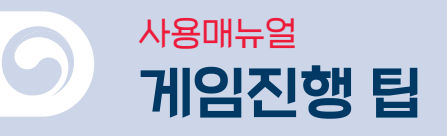

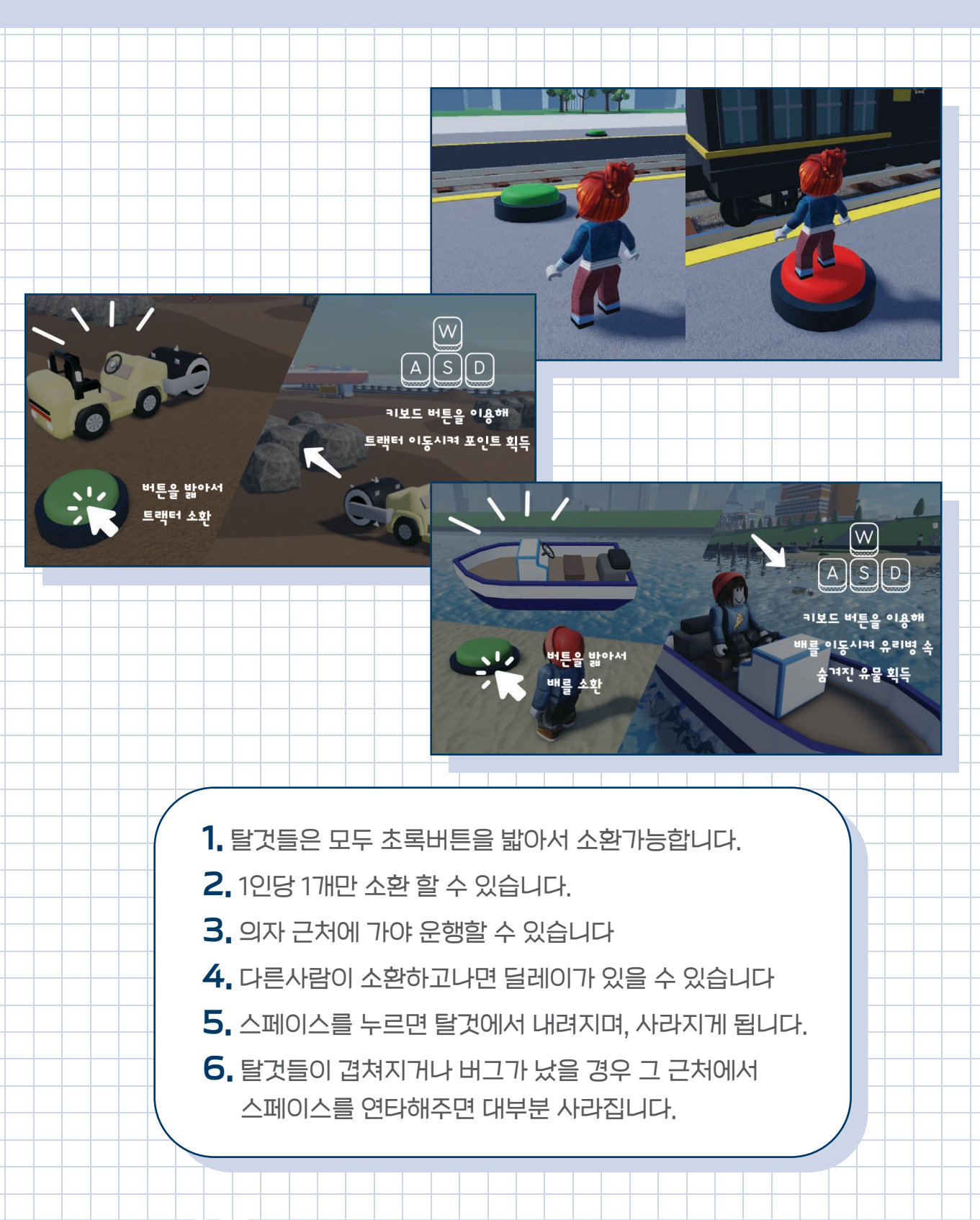

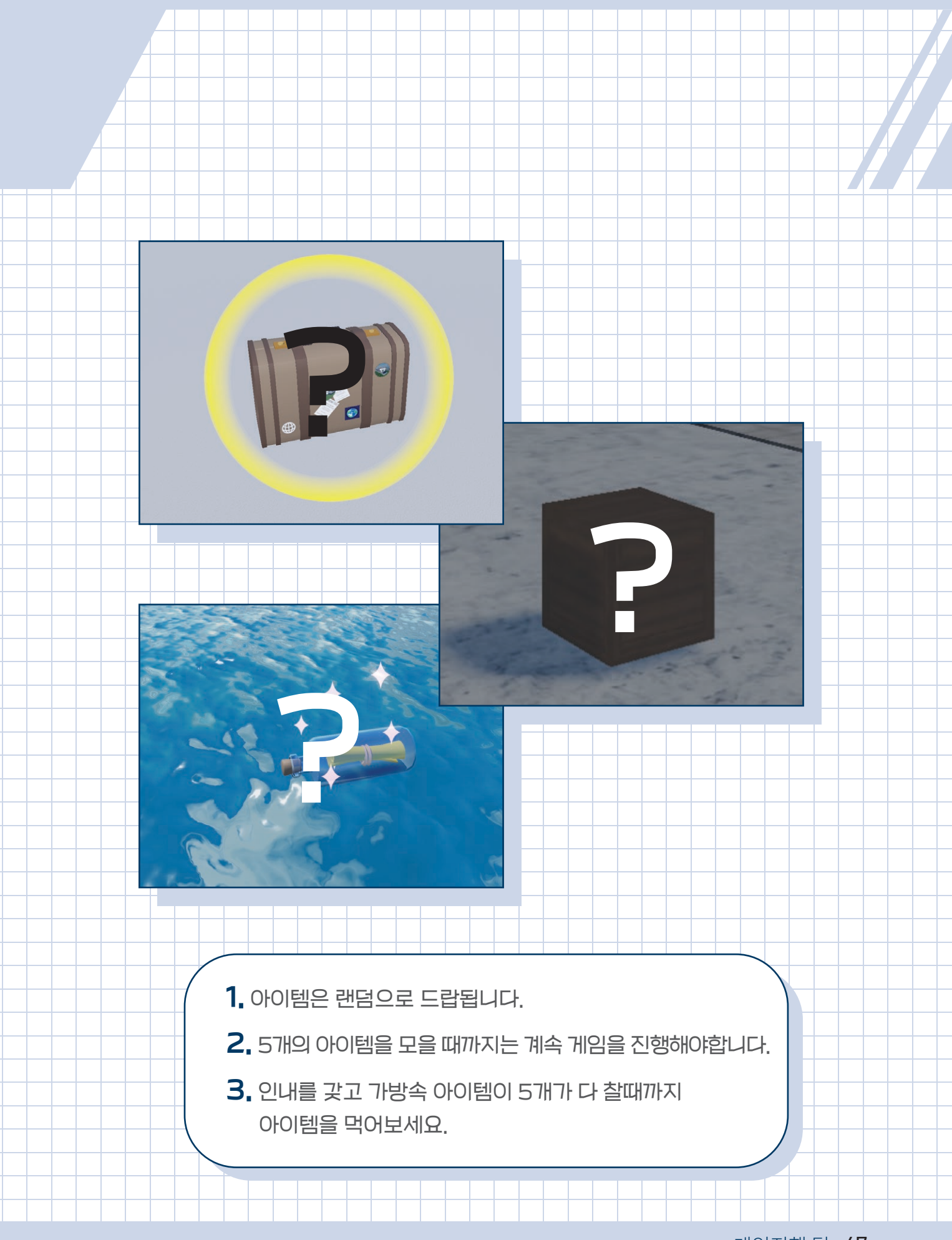

게임진행 팁 **47** 

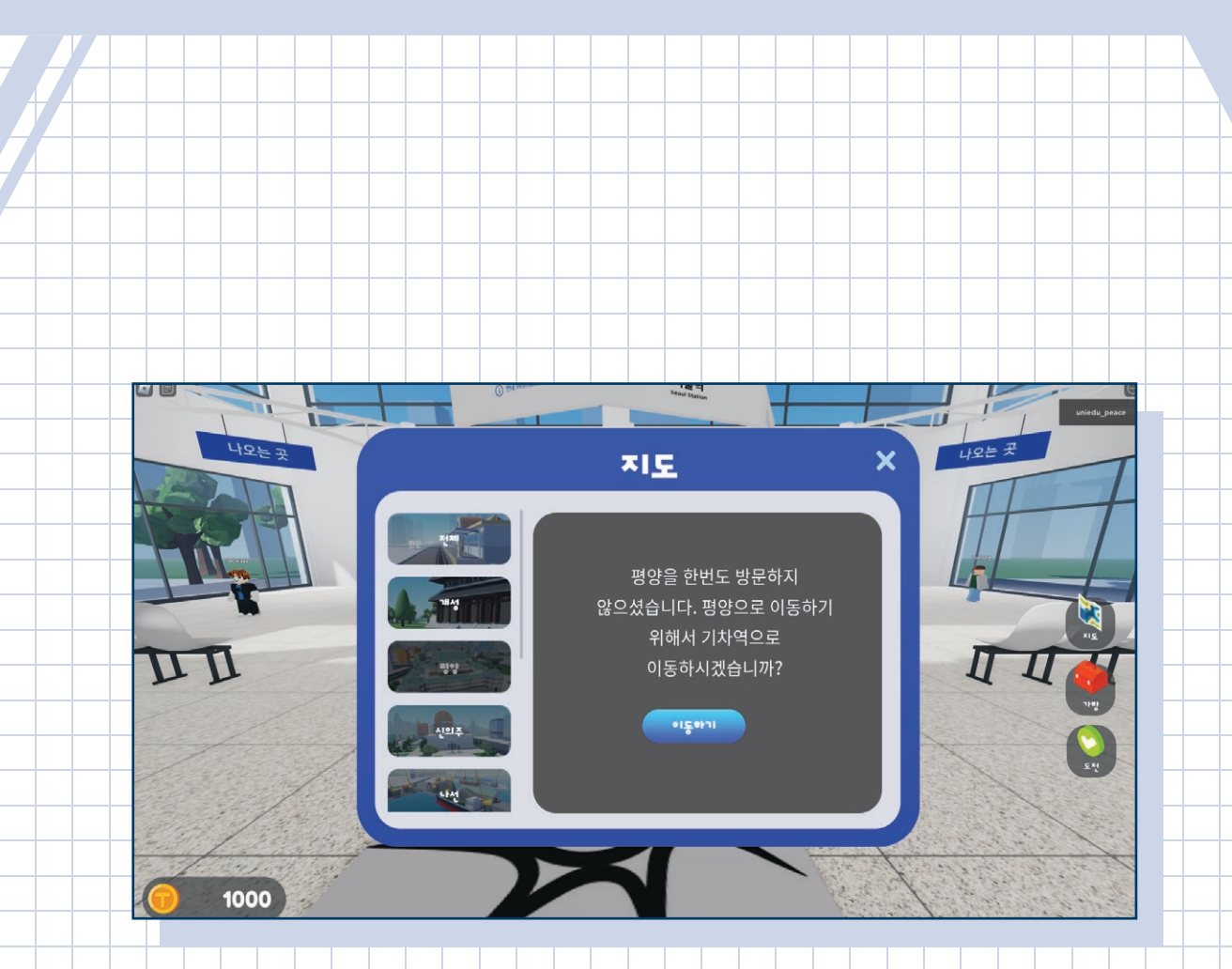

- 이동하기를 누른 후 로딩으로 인해 로블록스가 잠시 멈춥니다.
  컴퓨터 사양에 따라 오래걸릴 수 있습니다.
- 2. 오픈준비중 안내창이 뜨며 이동이 되지 않을 경우 로블록스를 껐다가 잠시 뒤에 켜주시길 바랍니다.

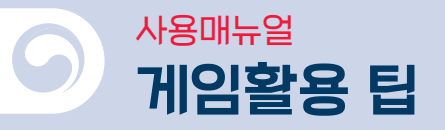

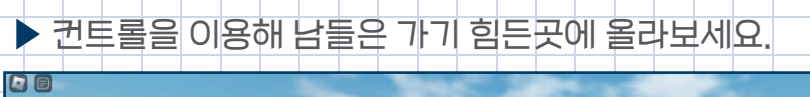

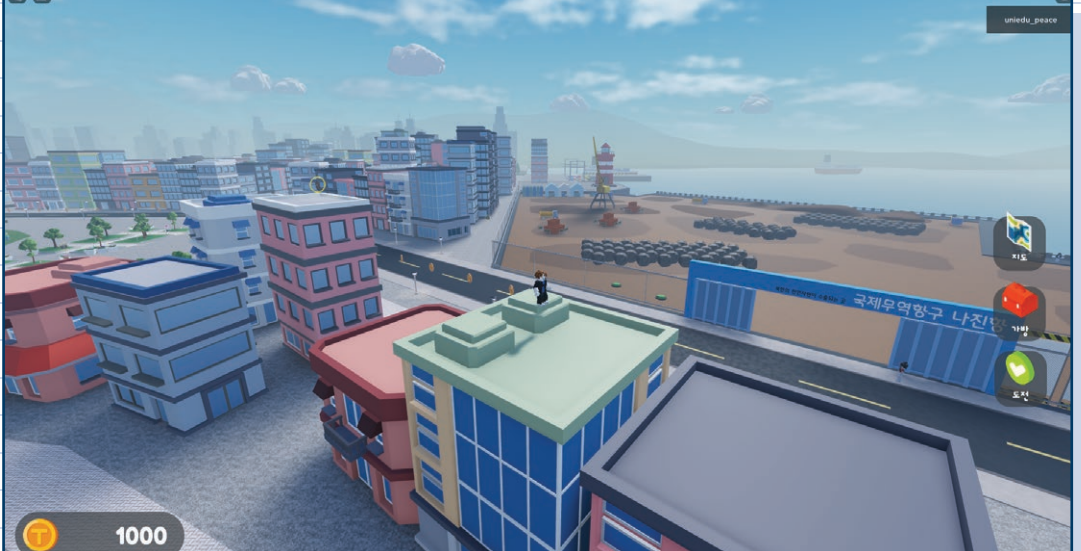

▶ 보상 코디아이템으로 캐릭터를 재밌게 꾸며보세요.

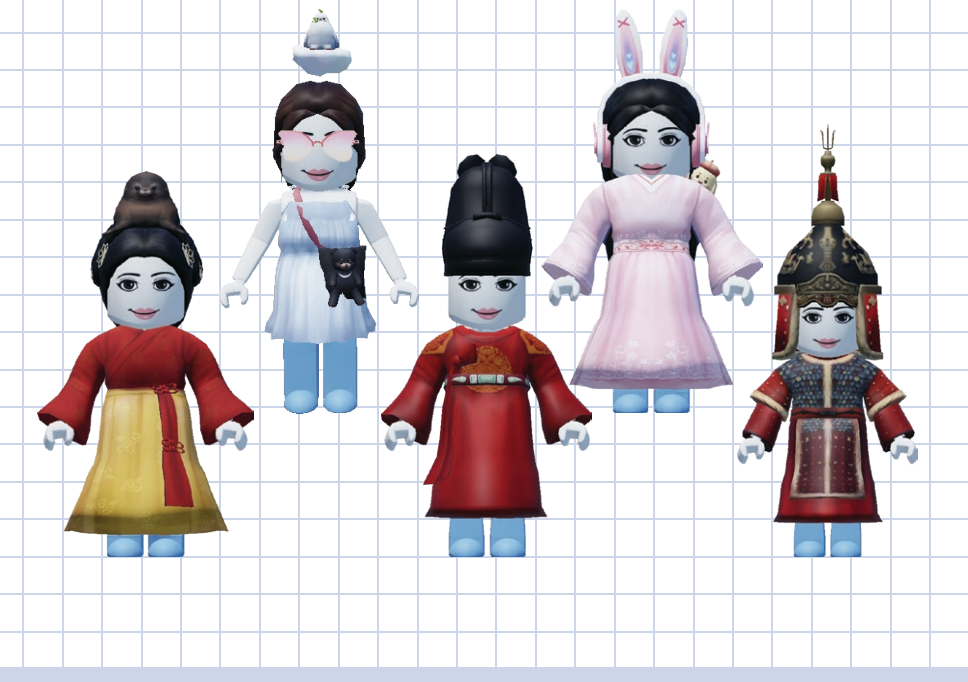

게임활용 팁 49

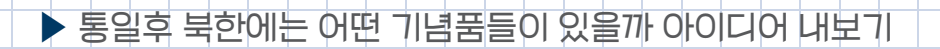

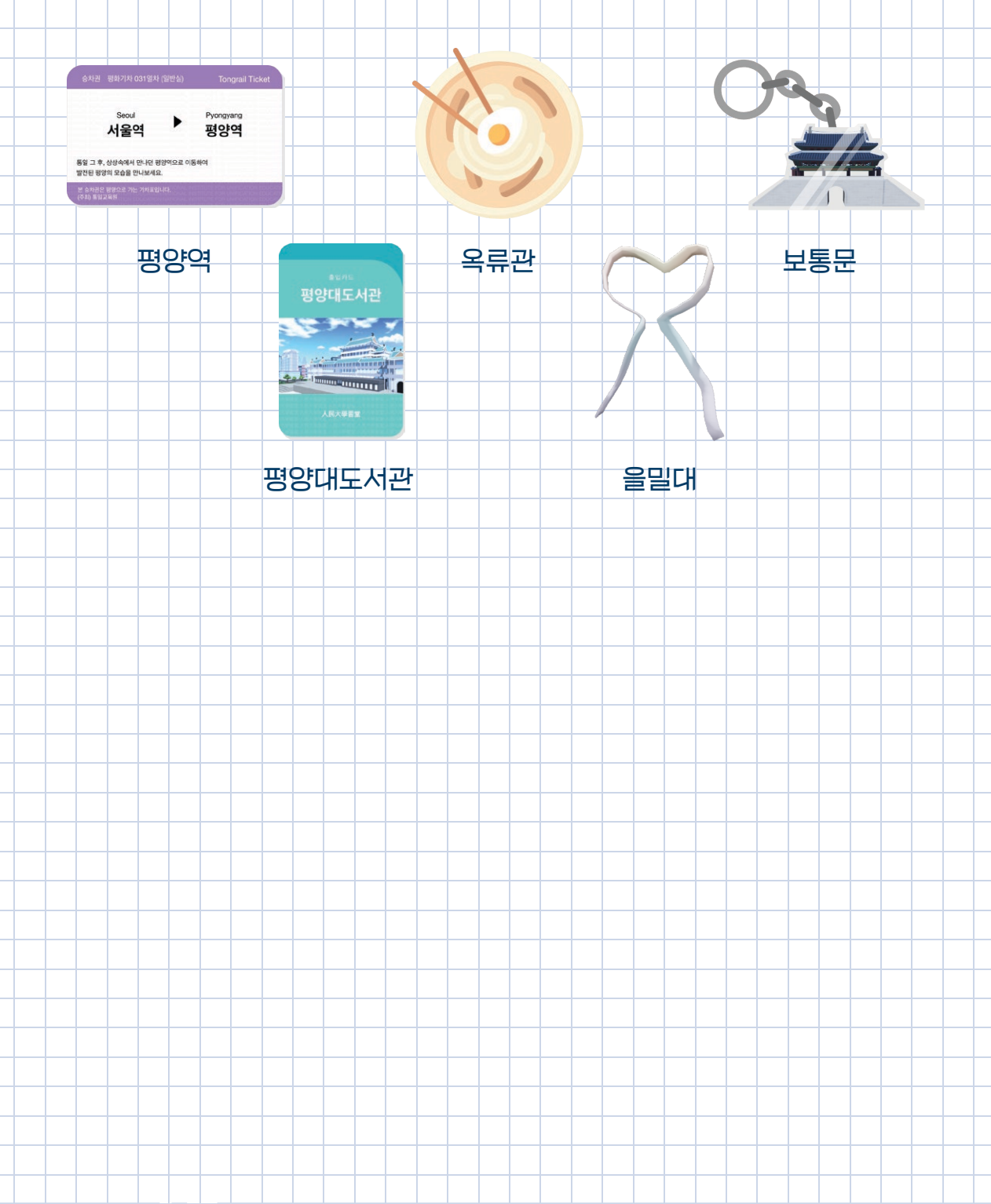

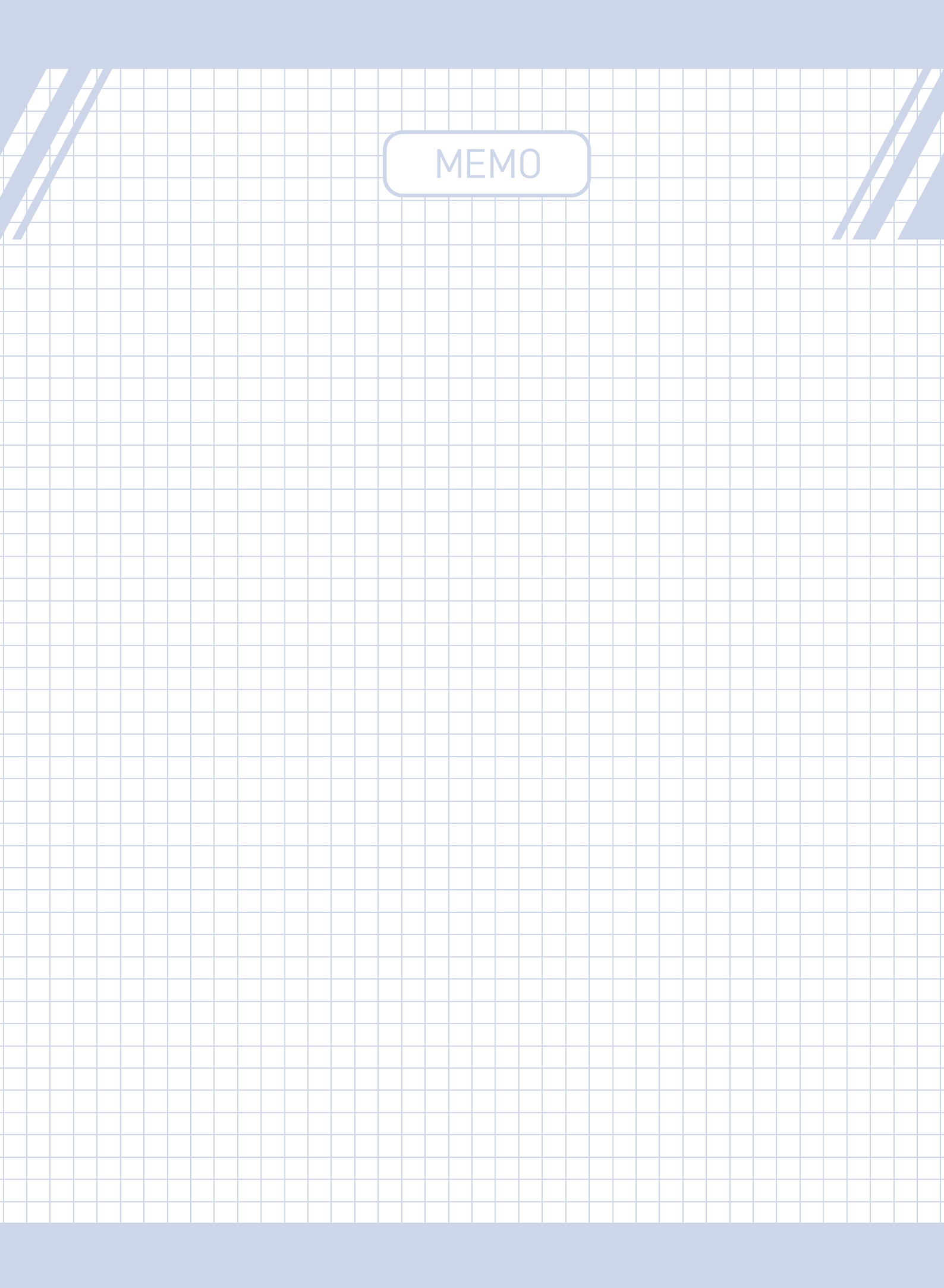

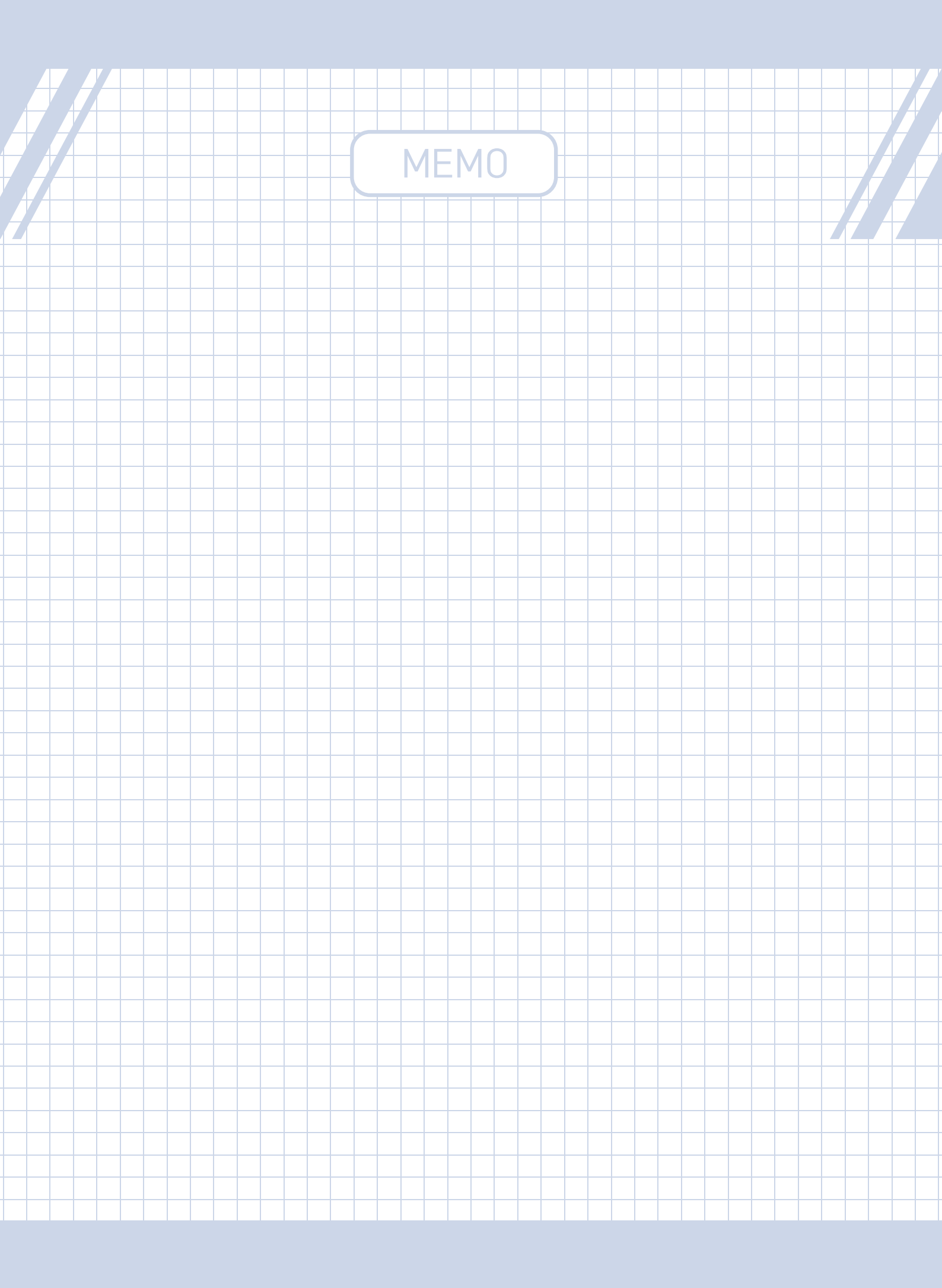

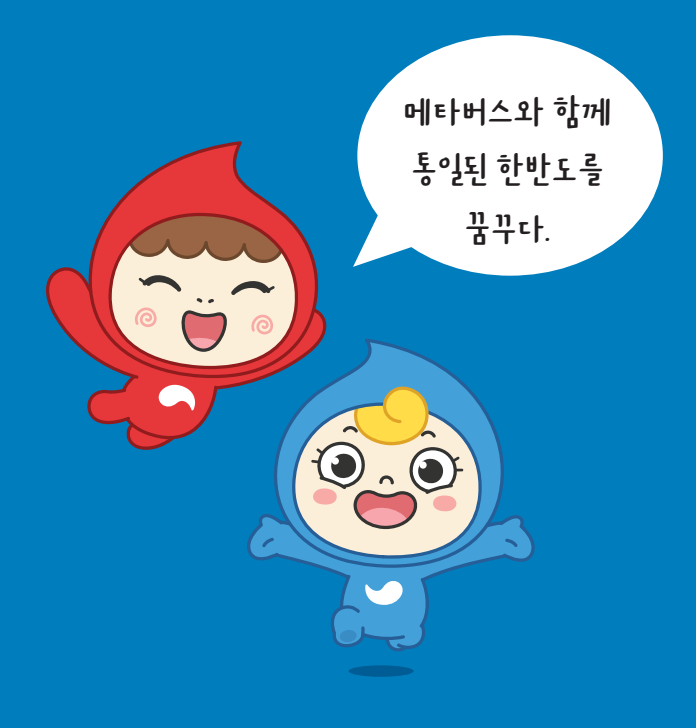

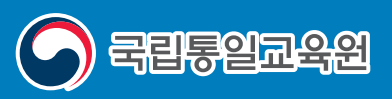